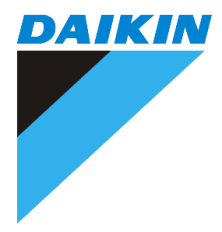

# **OPERATION** MANUAL

## **AIR -COOLED CHILLER** (SINGLE SCREW COMPRESSOR)

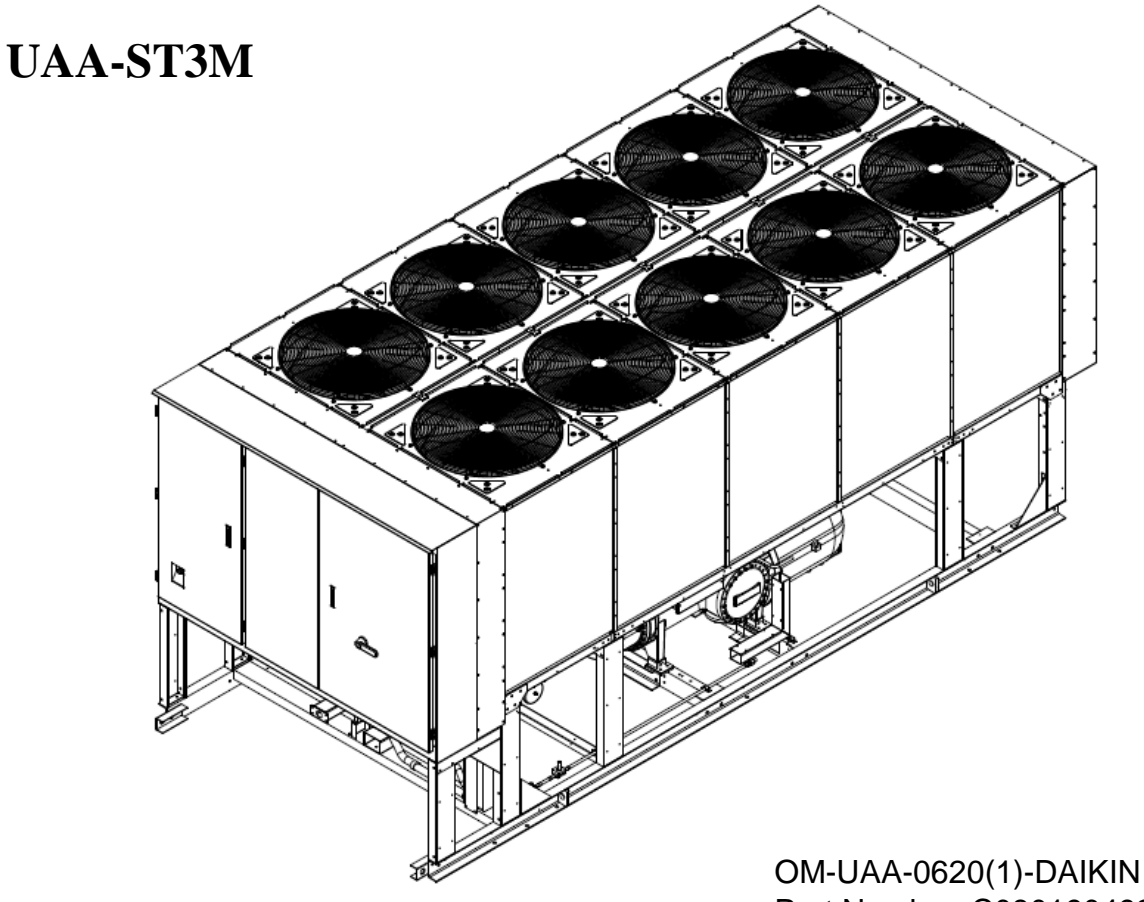

Part Number: C08019049338

# TABLE OF CONTENTS

| TABLE | II                                       |    |
|-------|------------------------------------------|----|
| 1.    | INTRODUCTION                             | 3  |
|       | <b>1.1</b> General                       | 3  |
| 2.    | DEFINITION                               | 5  |
| 3.    | ABOUT SAFETY                             | 7  |
| 4.    | CONTROL PANEL                            | 8  |
|       | <b>4.1</b> System Architecture           | 8  |
|       | <b>4.2</b> Control Panel Layout          | 9  |
|       | <b>4.3</b> Controller features           | 10 |
|       | <b>4.4</b> Main controller               | 11 |
| 5.    | <b>OPERATING THE CONTROL SYSTEM</b>      | 13 |
|       | <b>5.1</b> Start/Stop Unit               | 13 |
|       | <b>5.2</b> Parameter Viewing and setting | 14 |
| 6.    | UNIT PARAMETERS                          | 32 |
|       | 6.1 Unit Setpoints                       | 32 |
| 7.    | TROUBLESHOOTING GUIDE                    | 40 |
|       | 7.1 Startup Troubleshooting Guide        | 40 |
|       | <b>7.2</b> Alarm Troubleshooting Guide   | 42 |
|       | <b>7.3</b> Alarm Clearing                | 73 |
|       | 7.4 Alarm Log                            | 73 |
| 8.    | BAS INTERFACE                            | 74 |
|       | 8.1 General                              | 74 |
|       | <b>8.2</b> Modbus protocol               | 74 |
|       | <b>8.3</b> BACNEt protocol               | 78 |

# **1. INTRODUCTION**

### **1.1** General

This manual provides setup, operating, troubleshooting and maintenance information for the DAIKIN Air Cooled Single Screw Chillers listed below with 1 and 2 circuits using MicroTech III Controller.

### HAZARD IDENTIFICATION INFORMATION

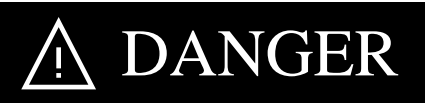

Dangers indicate a hazardous situation which will result in death or serious injury if not avoided.

# M WARNING

Warnings indicate potentially hazardous situations, which can result in property damage, severe personal injury, or death if not avoided.

# ▲ CAUTION

Cautions indicate potentially hazardous situations, which can result in personal injury or equipment damage if not avoided.

#### Software Version:

This manual covers units with Software Version: MHS010V1.31

The unit's software version number can be viewed by selecting the "About chiller" menu item accessible without password.

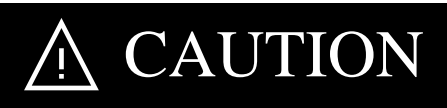

- Electric shock hazard: can cause personal injury or equipment damage. This equipment must be properly grounded. Connections to, and service of, the MicroTech III control panel must be performed only by personnel who are knowledgeable in the operation of this equipment.
- Static sensitive components. A static discharge while handling electronic circuit boards can cause damage to the components. Discharge any static electrical charge by touching the bare metal inside the control panel before performing any service work. Never unplug any cables, circuit board terminal blocks, or power plugs while power is applied to the panel.

#### NOTICE

This equipment generates, uses, and can radiate radio frequency energy and, if not installed and used in accordance with this instruction manual, can cause interference to radio communications. Operation of this equipment in a residential area can cause harmful interference, in which case the user will be required to correct the interference at the user's own expense. Daikin disclaims any liability resulting from any interference or for the correction thereof.

# **2. DEFINITION**

#### **Active Setpoint**

The active setpoint is the parameter setting in effect at any given moment. This variation can occur on setpoints that can be altered during normal operation. Resetting the chilled water leaving temperature setpoint by one of several methods such as return water temperature is an example.

#### **Active Capacity Limit**

The active capacity setpoint is the setting in effect at any given moment. Any one of several external inputs can limit a compressor's capacity below its maximum value.

#### **Dead Band**

The dead band is a set of values associated with a setpoint such that a change in the variable occurring within the dead band causes no action from the controller. For example, if a temperature setpoint is 44F and it has a dead band of 0.2 degrees F, nothing will happen until the measured temperature is less than 43.8F or more than 44.2F.

### LWT

Chilled / Evaporator leaving water temperature.

#### EWT

Chilled / Evaporator entering water temperature.

#### **Discharge Superheat**

Discharge superheat is calculated using the following equation: Discharge Superheat = Discharge Temperature – Condenser Saturated Temperature

#### Suction Superheat (SSH)

SSH is calculated for each circuit using the following equation: SSH = Suction Temperature – Evaporator Saturated Temperature

#### **Evaporator Approach**

The evaporator approach is calculated for each circuit. The equation is as follows: Evaporator Approach = LWT – Evaporator Saturated Temperature.

#### EXV

Electronic expansion valve, used to control the flow of refrigerant to the evaporator, controlled by the circuit microprocessor.

#### **Unload Evaporator Low Pressure Setpoint**

The kPa suction pressure setting at which the controller will unload the compressor to maintain the minimum setting.

#### HMI

Operator Interface Touch Screen, one screen per unit provides operating data visually and accommodates setpoint entry.

### Stage Up / Stage Down Delta-T

Staging is the act of starting or stopping a compressor or fan when another is still operating. Startup and Stop is the act of starting the first compressor or fan and stopping the last compressor or fan. The Delta-T is the "dead band" on either side the setpoint in which no action is taken.

### **Stage Up Delay**

The time delay from the start of the first compressor to the start of the second.

# **3. ABOUT SAFETY**

### **Electrical installation**

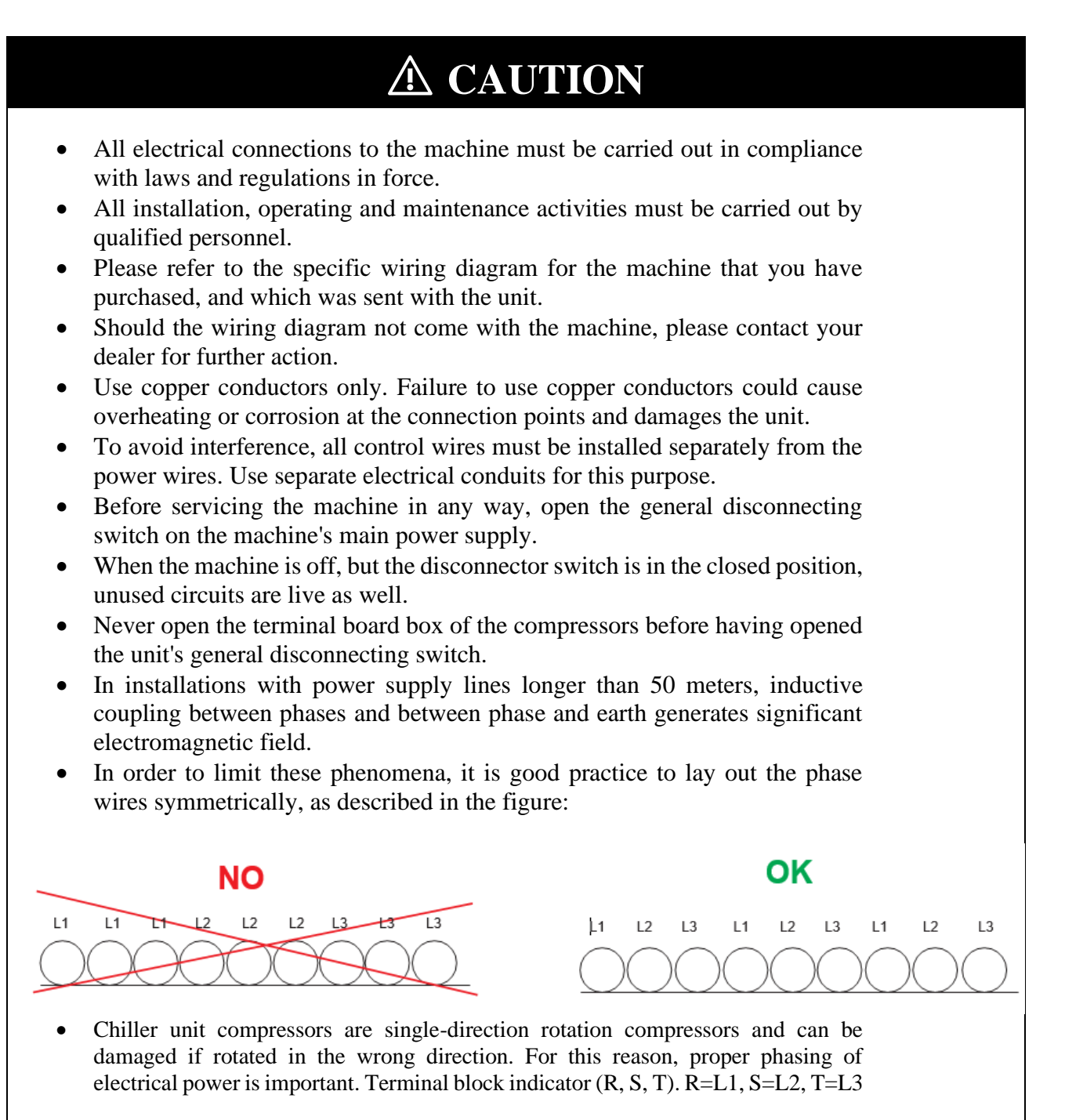

# **4. CONTROL PANEL**

### 4.1 System Architecture

The MicroTech III control system for air cooled single screw chillers consists of a main unit controller with several extension I/O modules attached depending on the chiller size and configuration. Up to two optional BAS communication modules may be included on request.

The overall controls architecture uses the following:

- One Microtech III main controller
- I/O extension modules as needed depending on the configuration of the unit
- Optional BAS interface as selected

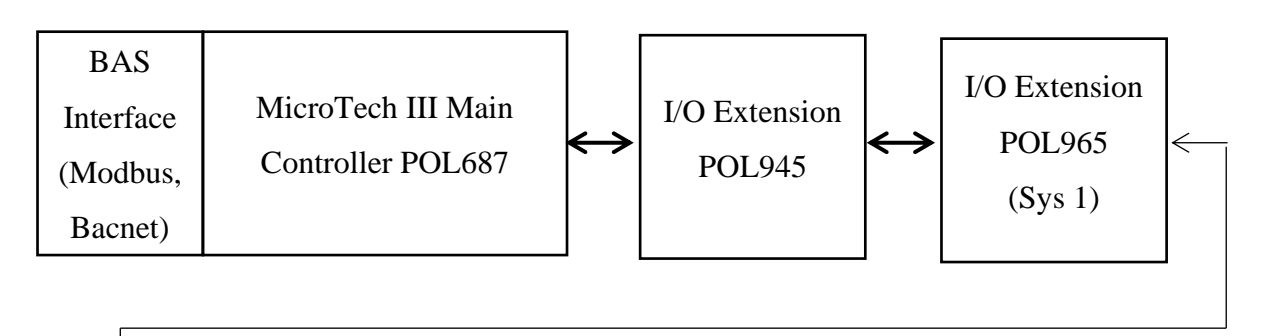

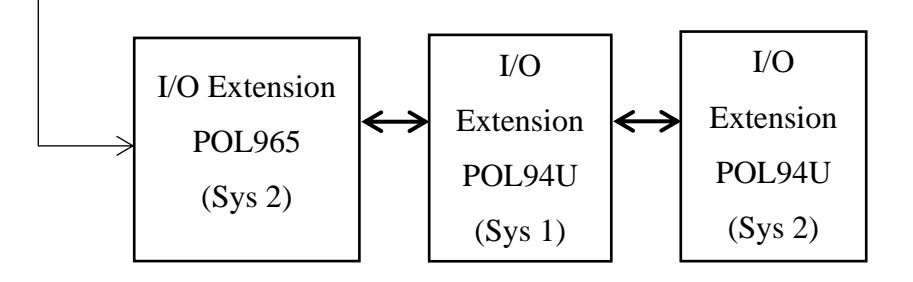

| Modal         | Controller Quantity |        |        |        |  |
|---------------|---------------------|--------|--------|--------|--|
| Widdei        | POL687.7            | POL945 | POL965 | POL94U |  |
| UAA105-UAA220 | 1                   | 1      | 1      | 1      |  |
| UAA245-UAA450 | 1                   | 1      | 2      | 2      |  |

### **4.2** Control Panel Layout

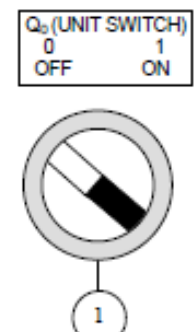

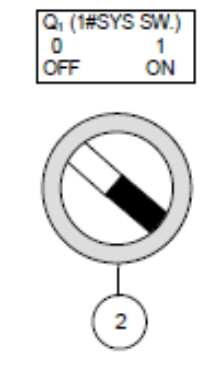

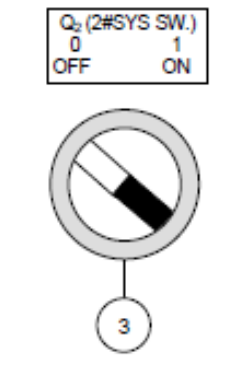

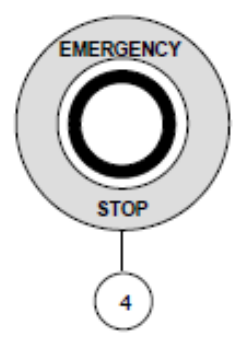

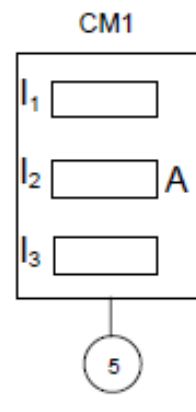

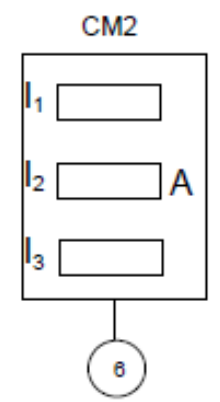

| Item | Function                             |     | Description                                     |
|------|--------------------------------------|-----|-------------------------------------------------|
| 1    | Q0 (Unit Switch)                     | OFF | Turn OFF the unit                               |
| 1    |                                      | ON  | Turn ON the unit                                |
| 2    | Q1 (1#SYS SW)                        | OFF | Turn OFF System 1                               |
| 2    |                                      | ON  | Turn ON System 1                                |
| 2    | $Q2 (2\#SYS SW) \qquad \boxed{0}{0}$ | OFF | Turn OFF System 2                               |
| 5    |                                      | ON  | Turn ON System 2                                |
| 4    | CM1                                  |     | Indicating working current for 1#SYS Compressor |
| 5    | CM2                                  |     | Indicating working current for 2#SYS Compressor |

### **4.3** Controller features

- 1. Display following temperature and pressure readings:
  - i. Entering and leaving chilled water temperature
  - ii. Saturated evaporator refrigerant temperature and pressure
  - iii. Saturated condenser refrigerant temperature and pressure
  - iv. Suction line, and discharge line temperatures calculated superheat for suction and discharge lines
- 2. Unit and system status display.
- 3. Selectable leaving or entering water temperature control based on application.
- 4. EXV auto control using suction superheat.
- 5. Condenser fans control based on condenser pressure.
- 6. Three levels of security password protection against unauthorized changing of setpoint and other control parameters.
- 7. Pre-emptive control for low evaporator pressure and high condenser pressure condition to take corrective action prior to fault trip.
- 8. Alarm display to inform operators of warning and fault conditions. All events and alarms are with time and date for identification of when the fault condition occurred.
- 9. Alarm history display with time and date for identification.
- 10. Test mode allows the service technician to manually control the controller's output and can be useful for system checkout
- 11. Building Automation System (BAS) communication capability via Modbus and BACnet standard protocols.

### **4.4** Main controller

**4.4.1** Installation of controller battery

Every delivered unit is come with a lithium coin cell 3V battery, packed in a sealable plastic bag as illustrated in figure below:

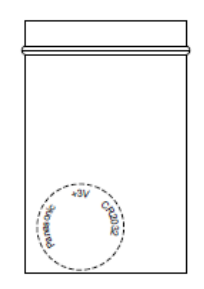

The battery acts as backup power for controller internal memory retention (setting and parameters) when there is power failure.

After the unit get to the site, must install the controller battery by the customer service technicians before commissioning. Adjust the controller time to local time is required.

Please refer to procedure below for battery installation in the controller:

- 1. Power off the controller
- 2. Using a small screwdriver, remove the front cover on the controller MT3006 (POL687.70)

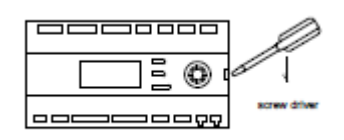

3. Insert the battery into the compartment on the side with the battery facing upward as shown in figure below:

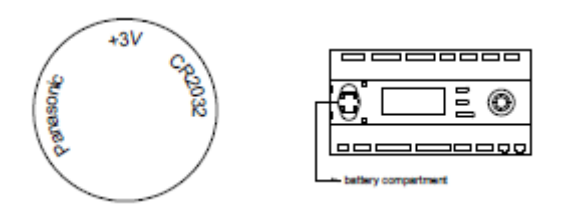

4. Close the left side of the cover and then pressing on the right side with a finger.

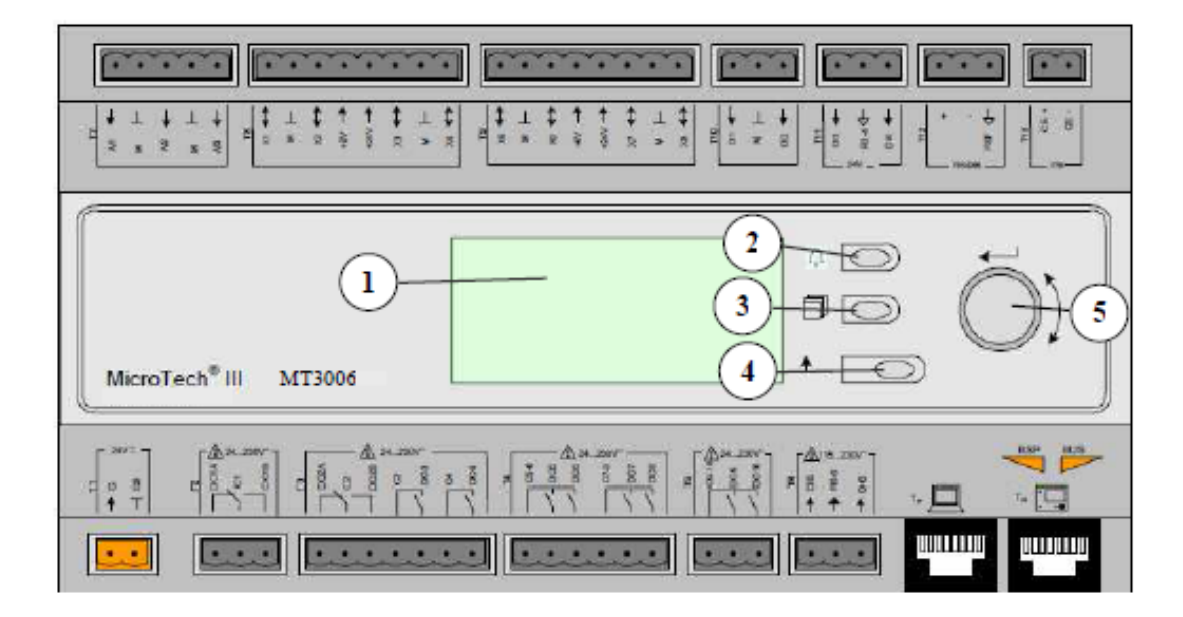

| Item |                         | Function             | Description                                                       |  |
|------|-------------------------|----------------------|-------------------------------------------------------------------|--|
| 1    |                         | LED backlight screen | Display information or data                                       |  |
|      | 2                       | Alarm Query          | Press the key to enter alarm menu                                 |  |
| 3    |                         | Shortcut key         | Return to main menu                                               |  |
| 4    |                         | Return               | Return to the upper-layer menu                                    |  |
|      | Turn<br>Clockwise       | Up                   | Page up while checking / Reduce value while parameter setting     |  |
| 5    | Turn Anti-<br>Clockwise | Down                 | Page down while checking / increase value while parameter setting |  |
|      | Press                   | Enter                | Confirm Operation                                                 |  |

# **5.** OPERATING THE CONTROL SYSTEM

### **5.1** Start/Stop Unit

### <u>Unit start-up</u>

| Start-up procedure |                                                                                                    |  |  |  |  |
|--------------------|----------------------------------------------------------------------------------------------------|--|--|--|--|
| Steps              | Description                                                                                                    |  |  |  |  |
| 1                  | Pre-start check up                                                                                                    |  |  |  |  |
| 1.1                | Confirm the unit has been commissioned and ready for operation                                                                                                    |  |  |  |  |
| 1.2                | Check whether unit status meet the requirements of start-up.                                                                                                    |  |  |  |  |
| 2                  | Start-up                                                                                                    |  |  |  |  |
| 2.1                | Supply power to the unit                                                                                                    |  |  |  |  |
| 2.2                | Turn the Emergency Stop clockwise until it springs up.                                                                                                    |  |  |  |  |
| 2.3                | Turn MCB (Moulded Circuit Breaker) Q12 at low voltage panel to ON. The following main menu displays in 30 seconds.          Main Menu       1/12         Enter Password       Image: Content of the second second |  |  |  |  |
| 2.4                | Turn Q0 (Unit Switch) to ON, the screens display the following<br>Main Menu 1/12<br>Enter Password<br>Unit Status=<br>Auto: Evap Recirc<br>Active Setpt = 7.0°C<br>After the unit and water circulation started, confirm whether the water system works<br>properly. If the controller does not display "Auto: Evap Recirc", see 10.1                                                                                                    |  |  |  |  |
| 2.5                | Turn the Q1 (1#SYS SW.) and Q2 (2#SYS SW.) to ON, then unit will start and adjust load automatically. If it need circuit 1 or circuit 2 run alone, just turn the respective switch to ON.                                                                                                    |  |  |  |  |

### Unit shut down

| Shut down procedure |                                                                                                    |  |  |  |
|---------------------|----------------------------------------------------------------------------------------------------|--|--|--|
| Steps               | Description                                                                                                    |  |  |  |
| 1                   | Shut down - Circuit                                                                                                    |  |  |  |
| 1.1                 | To shutdown circuit 1# or circuit 2#, turn the switch of the corresponding circuit to "OFF". After these operations, the circuit will shut down automatically. |  |  |  |
| 2                   | Shut down - Unit                                                                                                    |  |  |  |
| 2.1                 | Turn Q1(1#SYS SW.) and Q2(2#SYS SW.) to OFF                                                                                                    |  |  |  |
| 2.2                 | Turn Q0 (UNIT SWITCH) to OFF. After these operations, the unit will shut down automatically.                                                                   |  |  |  |

### **5.2** Parameter Viewing and setting

After entering the user password, you can view and modify parameters at the user level. The default user password is 1990. Parameter setting must be in accord with this operation manual. Improper setting can cause erratic chiller operation and damage to the chiller.

Below table shows different page accessibility:

### Main Menu

| Main Menu |                                               |                                |              |  |  |  |  |
|-----------|-----------------------------------------------|--------------------------------|--------------|--|--|--|--|
| Steps     | Description                                   |                                |              |  |  |  |  |
|           | Press the shortcut key to go to the main menu |                                |              |  |  |  |  |
|           |                                               | Main Menu 1/12                 |              |  |  |  |  |
| 1         |                                               | Enter Password<br>Unit Status= | •            |  |  |  |  |
|           |                                               | Off: Unit Sw                   |              |  |  |  |  |
|           |                                               | Active Setpt=                  | <b>7.0</b> ℃ |  |  |  |  |

| Main M | Ienu                                                                                                    |                                                                                                    |
|--------|----------------------------------------------------------------------------------------------------|----------------------------------------------------------------------------------------------------|
| Steps  | Description                                                                                                    |                                                                                                    |
| 2      | Press the knob. The pass                                                                                                    | Enter Password 2/2<br>Enter PW ****                                                                                                    |
| 3      | Press the knob and enter t<br>entry. Enter other digits :<br>view and modify paramet<br>displays as below and "6<br>Turn the knob clockwise. | he highest digit of the password and press the knob to confirm the<br>in turn in the same way. If the user password is correct, you can<br>ters at the user level. After you enter the password, the main menu<br>" displays at the upper-left corner.<br>6       Main Menu       1/15         Enter Password       >         Quick menu       >         View/Set Unit       >         View/Set Unit       >         Yiew/Set Circuit       >         Alarms       >         Scheduled Maintenance       >         About Chiller       >         Language Selection       >         6       Main Menu       8/15         Unit Status=       7.0°C         Grif:       Unit Sw         Active Setpt=       7.0°C         Evap LWT=       20.0°C |

### Setting Temperature

|       | Temperature setting procedure                                                                                                    |
|-------|----------------------------------------------------------------------------------------------------|
| Steps | Description                                                                                                    |
|       | Enter the user password and choose "View/Set Unit" in main menu then choose "Temperatures". The following screen displays:                                                                                                    |
| 1     | 6         Temperatures         1/8           Evap LWT=         15.0 °C           Evap EWT=         20.0 °C           Evap Delta T=         0.0dK           Active Setpt=         7.0 °C                                                                                                    |
| 2     | Turn the knob clockwise. The following menus display in turn:         6       Temperatures       6/8         Active Setpt=       45.0°C         Outside Air=       45.0°C         Cool LWT 1=       7.0°C         "Cool LWT 1" indicates the setpoint of evaporator leaving water temperature in cooling mode. The value range is (4.0°C, 15.0°C).         "Cool LWT 2" indicates the double setpoint temperature of leaving water in cooling mode. The value range is (4.0°C, 15.0°C). |
| 3     | To set "Cool LWT 1" or "Cool LWT 2", select the item and press the knob. The following interface displays<br>6 Temperatures 1/1<br>Cool LWT 1= 7.0°C nticlockwise to decrease the value and press the knob clockwise to decrease the previous menu displays and the parameter setting takes effect. Other parameters can be set in the same way.                                                                                                    |

### Quick Menu

| Quick Menu |                             |                                                                                                    |  |  |  |  |  |
|------------|-----------------------------|----------------------------------------------------------------------------------------------------|--|--|--|--|--|
| Steps      | Description                 |                                                                                                    |  |  |  |  |  |
| 1          | Choose Quick Menu           | 6     Main Menu     2/15       Enter Password     ►       Quick Menu     ►       View/Set Unit     ►       View/Set Circuit     ►                                                        |  |  |  |  |  |
| 2          | Press the knob to enter the | er the Quick Menu<br>• 6 Quick Menu 1/13<br>Unit Status =<br>Off: Unit Sw<br>Active Setpt= 7.0°C<br>Evap LWT= 20.0°C<br>wise or anticlockwise to view other parameters in the quick menu |  |  |  |  |  |

| No. | Menu        | Property | Unit | Description                          |                |
|-----|-------------|----------|------|--------------------------------------|----------------|
|     |             |          |      | View the current operation status of |                |
|     |             |          |      | the unit.                            |                |
|     |             |          |      | Auto:                                |                |
|     |             |          |      | Off: Ice Mode Tmr                    |                |
|     |             |          |      | Off: OAT Lockout                     |                |
|     |             |          |      | Off: All Cir Disabled                |                |
|     |             |          |      | Off: Unit Alarm                      |                |
|     |             |          |      | Off: Keypad Disable                  |                |
|     | Unit Status |          |      | Off: Remote Sw                       |                |
|     |             | R -      |      | Off: BAS Disable                     |                |
|     |             |          | -    | Off: Unit Sw                         |                |
| 1   |             |          |      | Off: Time Schedule                   |                |
| 1   |             |          |      |                                      | Off: Test Mode |
|     |             |          |      | Auto: Noise Reduction                |                |
|     |             |          |      | Auto: Wait For Load                  |                |
|     |             |          |      | Auto: Evap Recirc                    |                |
|     |             |          |      | Auto: Wait For Flow                  |                |
|     |             |          |      | Auto: Pumpdn                         |                |
|     |             |          |      | Auto: Max Pulldn                     |                |
|     |             |          |      | Auto: Unit Cap Lim                   |                |
|     |             |          |      | Auto: Current Lim                    |                |
|     |             |          |      | Off: Cfg Chg,Rst Ctlr                |                |
|     |             |          |      | Off : Mfg Loc Not Set                |                |
|     |             |          |      | Off: Comm Cfg Tmr                    |                |

| No. | Menu             | Property      | Unit | Description                               |     |     |   |
|-----|------------------|---------------|------|-------------------------------------------|-----|-----|---|
| 2   | Active Setut     | R             | °C   | View the actual setpoint of evaporator    |     |     |   |
| 2   | Active Scipi     | K             | C    | leaving water temperature                 |     |     |   |
| 3   | Even I WT        | P             | °C   | View the evaporator leaving water         |     |     |   |
| 5   |                  | K             | C    | temperature                               |     |     |   |
| 1   | Even EWT         | P             | °C   | View the evaporator entering water        |     |     |   |
| 4   |                  | K             | C    | temperature                               |     |     |   |
| 5   | Unit Capacity    | R             | °C   | View the capacity of the unit             |     |     |   |
| 6   | Unit Current     | R             | Α    | View the current of the unit              |     |     |   |
| 7   | Softlood Limit   | R             | %    | View the softload capacity limitation of  |     |     |   |
| /   | / Sontioad Limit |               |      | the unit                                  |     |     |   |
| 0   | 8 Network Limit  | R             | %    | View the network capacity limitation of   |     |     |   |
| 0   |                  |               |      | the unit                                  |     |     |   |
| 0   | Domand Limit     | R             | %    | View the demand capacity limitation of    |     |     |   |
| 9   |                  |               |      | the unit                                  |     |     |   |
| 10  | Unit Mode        | R             | -    | View the current mode of the unit         |     |     |   |
|     |                  |               |      | unit. The options are as follows:         |     |     |   |
|     |                  |               | -    | Local: The unit is controlled by control  |     |     |   |
| 11  | Control Source   | R/W           |      | panel                                     |     |     |   |
|     |                  |               |      | Network: The unit is controlled by local  |     |     |   |
|     |                  |               |      | panel and network                         |     |     |   |
| 10  | Current Limit    | ent Limit R/W |      | View or set the current limitation of the |     |     |   |
| 12  |                  |               | K/W  | K/W                                       | K/W | K/W | A |

### R: Read

R/W: Read and write by customer

### View/Set Unit

|       | View/Set Unit                                                                                                    |  |  |  |  |  |  |  |
|-------|----------------------------------------------------------------------------------------------------|--|--|--|--|--|--|--|
| Steps | Description                                                                                                    |  |  |  |  |  |  |  |
| 1     | Choose View/Set Unit          6       Main Menu       3/15         Enter Password          Shortcut menu          View/Set Unit          View/Set Circuit                                                  |  |  |  |  |  |  |  |
| 2     | Press the knob to enter the View/Set Unit          6       View/Set Unit       1/8         Status/Settings       >         Set-Up       >         Temperatures       >         Date/Time/Schedules       > |  |  |  |  |  |  |  |
|       | I urn the knob clockwise or anticlockwise to view other parameters in the quick menu.                                                                                                    |  |  |  |  |  |  |  |

User needs to press the enter knob to view details parameters

| No. | Menu               | Description |                                         |
|-----|--------------------|-------------|-----------------------------------------|
| 1.  | Status/Settings    |             | Enter the menu. For details, see 41     |
| 2.  | Set-Up             |             | Enter the menu. For details, see 42     |
| 3.  | Temperatures       |             | Enter the menu. For details, see 43     |
| 4.  | Date/Time/         |             | Enter the menu. For details, see 44, 45 |
|     | Schedules          |             |                                         |
| 5.  | Power Conservation |             | Enter the menu. For details, see 45     |
| 6.  | Ctrlr IP Setup     |             | Enter the menu. For details, see 46     |
| 7.  | Design Conditions  |             | Enter the menu. For details, see 46     |
| 8.  | Menu Password      |             | Enter the menu. For details, see 46     |

### • Status/Settings

| No. | Menu              | Property | Unit   | Description                              |
|-----|-------------------|----------|--------|------------------------------------------|
| 1   | Unit Status       | P        | _      | View the current operation status of the |
| 1.  | Ollit Status      | K        | -      | unit                                     |
| 2.  | Next Crkt On      | R        | -      | View the next circuit to be started      |
| 3.  | Next Crkt Off     | R        | -      | View the next circuit to be stopped      |
|     |                   |          |        | Used to enable the unit                  |
| 4.  | Chiller Enable    | R        | -      | Enable: Allow the unit to be started     |
|     |                   |          |        | Disable: Prohibit the unit to be started |
|     |                   |          |        | View and set the control source of the   |
|     |                   |          |        | unit. The options are as follows:        |
| 5   | Control Source    | р        |        | Local: The unit is controlled by control |
| 5.  | Control Source    | K        | -      | panel                                    |
|     |                   |          |        | Network: The unit is controlled by local |
|     |                   |          |        | panel and network                        |
| 6.  | Netwrk En SP      | R        | -      | View the status of BAS switch            |
| 7.  | Netwrk Mode SP    | R        | -      | View the mode setting of BAS             |
| 8.  | Netwrk Cool SP    | R        | °C     | View the BAS cooling setpoint            |
| 9.  | Netwrk Ice SP     | R        | °C     | View the BAS ice storage setpo int       |
| 10  | Noturk Con Lim    | р        | 0/     | View the network capacity limitation of  |
| 10. | Netwik Cap Lini   | ĸ        | 70     | the unit                                 |
| 11  | Sta Up Dly Pom    | D        | G      | View remaining time before next          |
| 11. | Sig Op Diy Kelli  | K        | 5      | compressor start                         |
| 12  | Sta Dn Dly Pom    | D        | G      | View remaining time before next          |
| 12. | Stg Dii Diy Kelli | K        | 8      | compressor stop                          |
| 13  | Ice Cycle Pem     | D        | min    | View the remaining time of an ice        |
| 15. |                   | ĸ        | 111111 | storage cycle                            |
| 14. | Evap Pmp 1Hrs     | R        | Hour   | View the running time of pump 1          |
| 15. | Evap Pmp 2Hrs     | R        | Hour   | View the running time of pump 2          |
| 16. | Remote Srv En     | R/W      | -      | Reserved                                 |

### • Set-Up

| No. | Menu               | Property | Unit   | Description                                                                                                    |
|-----|--------------------|----------|--------|----------------------------------------------------------------------------------------------------|
| 1.  | Available<br>Modes | R        | -      | Set the available modes for the unit:<br>Cool: Cooler only<br>Cool/Ice w/Glycol: Cooler only, Ice<br>Storage, Glycol<br>Cool/Heat: Heat Pump<br>Cool/Ice/Heat w/Glycol: Heat Pump<br>Unit, Ice Storage, Glycol<br>Test: Test mode |
| 2.  | Start Up DT        | R        | °C     | View the start-up temperature difference                                                                                                    |
| 3.  | Shut Dn DT         | R        | °C     | View the stop temperature difference                                                                                                    |
| 4.  | Stg Up DT          | R        | -      | View the temperature difference for starting next compressor                                                                                                    |
| 5.  | Stg Dn DT          | R        | -      | View the temperature difference for stopping next compressor                                                                                                    |
| 6.  | Max Pulldn         | R        | °C/min | View the evaporator entering water<br>temperature maximum pull down rate<br>for cooling mode                                                                                                    |
| 7.  | Stg Up Delay       | R        | min    | View the remaining time for starting the next compressor                                                                                                    |
| 8.  | Stg Dn Delay       | R        | min    | View the remaining time for stopping<br>the next compressor                                                                                                    |
| 9.  | Unit En Init       | R        | -      | Reserved                                                                                                    |
| 10. | Ice Cycle Dly      | R        | hour   | View the cycle time of ice storage mode                                                                                                    |

### • Temperature

| No. | Menu         | Property | Unit | Description                                                                                         |
|-----|--------------|----------|------|----------------------------------------------------------------------------------------------------|
| 1.  | Evap LWT     | R        | °C   | Current evaporator leaving water                                                                    |
| 2.  | Evap EWT     | R        | °C   | Current evaporator entering water<br>temperature                                                    |
| 3.  | Evap Delta T | R        | °C   | View the current difference between the<br>leaving and entering water temperatures<br>of evaporator |
| 4.  | Active Setpt | R        | °C   | View the current actual setpoint for<br>leaving water temperature of the<br>evaporator              |
| 5.  | Outside Air  | R        | °C   | View or set the first temperature setpoint<br>for evaporator leaving water in cooling<br>mode       |
| 6.  | Cool LWT 1   | R/W      | °C   | View the evaporator entering water<br>temperature maximum pull down rate<br>for cooling mode        |
| 7.  | Cool LWT 2   | R/W      | °C   | View or set the double setpoint for<br>evaporator leaving water in cooling mode                     |
| 8.  | Ice LWT      | R/W      | °C   | View or set the temperature setpoint for<br>evaporator leaving water in ice storage<br>mode         |

### • Date/Time/Schedule

| No. | Men<br>u            | Property | Unit | Description                                                                                                    |
|-----|---------------------|----------|------|----------------------------------------------------------------------------------------------------|
| 1   | Actual Time         | R/W      |      | View or set the current time                                                                                                    |
| 2   | Actual Date         | R/W      |      | View or set the current date                                                                                                    |
| 3   | En Schedule         | R/W      |      | View or set chiller operating schedule. The<br>options are as follows:<br>Disable: Schedule OFF<br>Enable: Schedule ON<br>When Schedule is enabled, chiller will start<br>or stop by the defined timing.                                                                                               |
| 4   | Time Schedule       | R/W      |      | Set the start and stop time from Monday to<br>Sunday<br>Start time1: Set the first start time<br>Stop time1: Set the first stop time<br>Start time2: Set the second start time<br>Stop time2: Set the second stop time<br>Start time3: Set the third start time<br>Stop time3: Set the third stop time |
| 5   | Holiday<br>Schedule | R/W      |      | When time schedule function is enabled,<br>user can use the Holiday Schedule to disable<br>the chiller on a specific day<br>Holiday#: Set the # holiday                                                                                                    |
|     |                     |          |      | Where # = 1 to 10                                                                                                    |
| 6   | UTC diff            | R/W      | min  | View or set the UTC time difference. UTC refers to Universal Time Coordinate                                                                                                    |
| 7   | DLS Enable          | R/W      |      | View or set the daylight-saving time mode                                                                                                    |
| 8   | DLS strt Month      | R/W      |      | View or set the month when the daylight-<br>saving time mode takes effect                                                                                                    |
| 9   | DLS Strt Week       | R/W      |      | View or set the week when the daylight-<br>saving time mode takes effect                                                                                                    |
| 10  | DLS End Month       | R/W      |      | View or set the month when the daylight-<br>saving time mode finishes                                                                                                    |
| 11  | DLS End Week        | R/W      |      | View or set the week when the daylight-<br>saving time mode finishes                                                                                                    |
| 12  | Quiet Mode          | R/W      |      | View or set the quiet mode                                                                                                    |

| No. | Menu           | Property | Unit | Description                                                         |
|-----|----------------|----------|------|---------------------------------------------------------------------|
| 13  | QM Start Hr    | R/W      |      | View or set the hour when the quiet mode takes effect               |
| 14  | QM Start Min   | R/W      |      | View or set the minute when the quiet mode takes effect             |
| 15  | QM End Hr      | R/W      |      | View or set the hour when the quiet mode finishes                   |
| 16  | QM End Min     | R/W      |      | View or set the minute when the quiet mode finishes                 |
| 17  | QM Cond Offset | R/W      | °C   | View or set the condenser temperature difference for the quiet mode |

### • Power Conservation

| No. | Menu           | Property | Uni<br>t | Description                                                                                                    |
|-----|----------------|----------|----------|----------------------------------------------------------------------------------------------------|
| 1   | Unit Capacity  | R        | %        | View the current capacity of the unit                                                                                                    |
| 2   | Unit Current   | R        | А        | View the working current of the unit                                                                                                    |
| 3   | Demand Lim En  | R        |          | View whether demand capacity limitation is enabled                                                                                                    |
| 4   | Demand Limit   | R/W      | %        | View or set demand capacity limitation of the unit                                                                                                    |
| 5   | Current @20mA  | R        | А        | View the current for 20mA                                                                                                    |
| 6   | Current Limit  | R        | А        | View the current limitation of the unit                                                                                                    |
| 7   | Setpoint Reset | R/W      |          | Adjust the evaporator leaving water<br>temperature setpoint:<br>None: No adjust to the setpoint<br>4-20mA: Adjust the settings based on<br>external current signal<br>Return: Adjust the settings based on<br>evaporator water temperature<br>Oat: Adjust the settings based on ambient<br>temperature |
| 8   | Max Reset      | R/W      | °C       | View or set the maximum reset                                                                                                    |
| 9   | Start Reset DT | R/W      | °C       | View or set the temperature difference<br>between evaporator entering and<br>leaving water using "Return" to adjust<br>the evaporator leaving water<br>temperature setpoint                                                                                                    |

| No. | Menu           | Property | Unit | Description                                                                                                    |
|-----|----------------|----------|------|----------------------------------------------------------------------------------------------------|
| 10  | Max Reset OAT  | R/W      | °C   | View or set the ambient temperature when<br>it is the maximum adjustment using "Oat"<br>to adjust the evaporator<br>leaving water temperature setpoint |
| 11  | Strt Reset OAT | R/W      | °C   | View or set the ambient temperature when<br>adjustment starts using "Oat" to adjust the<br>evaporator leaving water temperature<br>setpoint            |
| 12  | Softload En    | R/W      |      | View or set the softload function                                                                                                    |
| 13  | Softload Ramp  | R/W      | min  | View or set the softload time                                                                                                    |
| 14  | Starting Cap   | R/W      | %    | View or set the capacity for softload function                                                                                                    |

### • Ctrlr IP Setup

| No. | Menu          | Property | Unit | Description                                                                 |
|-----|---------------|----------|------|-----------------------------------------------------------------------------|
| 1   | Apply Changes | R/W      |      | Any changes in this menu will be effective after confirmed here             |
| 2   | DHCP          | R/W      |      | View or set the function of dynamically obtaining the controller IP address |
| 3   | Act IP        | R        |      | View the current IP address of the controller                               |
| 4   | Act Msk       | R        |      | View the current subnet mask of the controller                              |
| 5   | Act Gwy       | R        |      | View the current gateway of the controller                                  |
| 6   | Gvn IP        | R/W      |      | View or set the IP address                                                  |
| 7   | Gvn Msk       | R/W      |      | View or set the subnet mask                                                 |
| 8   | Gvn Gwy       | R/W      |      | View or set the gateway                                                     |

### • Design Conditions

| No. | Menu         | Property | Unit | Description |
|-----|--------------|----------|------|-------------|
| 1   | Evap Dsn EWT | R        | °C   | Reserved    |
| 2   | Evap Dsn LWT | R        | °C   | Reserved    |
| 3   | Rated Cap    | R        | Tons | Reserved    |

### • Menu Password

| No. | Menu        | Property | Unit | Description                                         |
|-----|-------------|----------|------|-----------------------------------------------------|
| 1   | Pwd Disable | R        |      | View whether the menu password function is disabled |

### View/Set Circuit

|       | View/Set Unit                                                                                                    |  |  |  |  |
|-------|----------------------------------------------------------------------------------------------------|--|--|--|--|
| Steps | Description                                                                                                    |  |  |  |  |
| 1     | Choose View/Set Circuit and press the knob to access.                                                                                                 |  |  |  |  |
|       | 6       Main Menu       4/15         Enter Password       ►         Quick menu       ►         View/Set Unit       ►         View/Set Circuit       ► |  |  |  |  |
| 2     | Select Circuit#1 or Circuit#2                                                                                                    |  |  |  |  |
|       | 6       View/Set Circuit       1/2         Circuit #1       ►         Circuit #2       ►                                                              |  |  |  |  |
|       | After selecting circuit #1 or #2, then the key parameters or status of the circuit show.<br>See the following table:                                  |  |  |  |  |

User needs to press the enter knob to view details parameters:

| No. | Menu            | Description                                                                           |
|-----|-----------------|---------------------------------------------------------------------------------------|
| 1   | Data            | View key operation parameters of circuit #1 and #2. For details, see 9.3.3.1          |
| 2   | Status/Settings | View the status and parameter settings of circuit #1 and #2. For details, see 9.3.3.2 |
| 3   | Comp 1/2        | View parameter settings for compressor 1/2.<br>For details, see 9.3.3.3               |
| 4   | Condenser 1/2   | View parameter settings for condenser 1/2.<br>For details, see 9.3.3.4                |

### • Data

| No. | Menu           | Property | Unit | Description                                                                                               |
|-----|----------------|----------|------|----------------------------------------------------------------------------------------------------|
| 1   | Evap Pressure  | R        | kPa  | View the evaporating pressure of circuit #1 or #2.                                                        |
| 2   | Cond Pressure  | R        | kPa  | View the condensing pressure of circuit #1 or #2.                                                         |
| 3   | Suction Temp   | R        | °C   | View the suction temperature of circuit #1 or #2.                                                         |
| 4   | Discharge Temp | R        | °C   | View the discharge temperature of circuit #1 or /#2.                                                      |
| 5   | Suction SH     | R        | °C   | View the suction gas superheat of circuit #1 or /#2.                                                      |
| 6   | Discharge SH   | R        | °C   | View the discharge gas superheat of circuit #1 or /#2.                                                    |
| 7   | Oil Pressure   | R        | kPa  | View the oil pressure of circuit #1 or #2.                                                                |
| 8   | Oil Pr Diff    | R        | kPa  | View the oil pressure difference between circuit #1 or /#2, namely discharge pressure minus oil pressure. |
| 9   | EXV Position   | R        | %    | View the EXV opening of circuit #1 or #2.                                                                 |

### • Status/Settings

| No. | Menu           | Property | Unit | Description                          |
|-----|----------------|----------|------|--------------------------------------|
|     |                |          |      | View the status of circuit #1 or #2: |
|     |                |          |      | Off: Ready                           |
|     |                |          |      | Off: Stage Up Delay                  |
|     |                |          |      | Off: Cycle Timer                     |
|     |                |          |      | Off : BAS Disable                    |
|     |                |          |      | Off: Keypad Disable                  |
|     |                |          |      | Off : Circuit Switch                 |
|     |                |          |      | Off: Refr In Oil Sump                |
| 1   | Circuit Status | R        |      | Off: Alarm                           |
| -   |                |          |      | Off: Test Mode                       |
|     |                |          |      | EXV: Preopen                         |
|     |                |          |      | Run: Pumpdown                        |
|     |                |          |      | Run: Normal                          |
|     |                |          |      | Run: Disch SH Low                    |
|     |                |          |      | Run: Evap Press Low                  |
|     |                |          |      | Run: Cond Press High                 |
|     |                |          |      | Run: High LWT Limit                  |
|     |                |          |      | Run: Defrost                         |

| No. | Menu         | Property | Unit | Description                                                                                                    |
|-----|--------------|----------|------|----------------------------------------------------------------------------------------------------|
| 2   | Circuit Mode | R        |      | View the mode of circuit #1 or #2.<br>The default value is "Enable", it means<br>the corresponding circuit can start |
| 3   | Circuit Cap  | R        | %    | View the capacity of circuit #1 or #2                                                                                |

### • Comp 1/2

| No. | Menu          | Property | Unit | Description                                   |
|-----|---------------|----------|------|-----------------------------------------------|
| 1   | Size          | R        |      | View the model of the compressor              |
| 2   | Run Hours     | R        | hour | View the running hours of compressor 1/2      |
| 3   | No. Of Starts | R        |      | View the number of starts of compressor $1/2$ |
| 4   | Capacity      | R        | %    | View the capacity of compressor 1/2           |

### • Condenser 1/2

| No. | Menu                   | Property | Unit | Description                                     |
|-----|------------------------|----------|------|-------------------------------------------------|
| 1   | No. Of Fans<br>running | R        |      | View the number of running fans of the circuit. |
| 2   | No. Of Fans            | R        |      | View the number of total fans of the circuit.   |

### <u>Time Until Restart</u>

|       | Time Until Restart                                      |  |  |  |  |  |  |
|-------|---------------------------------------------------------|--|--|--|--|--|--|
| Steps | Description                                             |  |  |  |  |  |  |
| 1     | Choose Time Until Restart and press the knob to access. |  |  |  |  |  |  |
|       | 6 Main Menu 11/15                                       |  |  |  |  |  |  |
|       | Evap LWT= 20.0C                                         |  |  |  |  |  |  |
|       | Unit Capacity = 00.0%                                   |  |  |  |  |  |  |
|       | Unit Mode = Cool                                        |  |  |  |  |  |  |
|       | Time Onu Restan                                         |  |  |  |  |  |  |
|       |                                                         |  |  |  |  |  |  |
| 2     | Time left for each circuit will be displayed as follow: |  |  |  |  |  |  |
|       |                                                         |  |  |  |  |  |  |
|       | 6 Time Until Restart 1/2                                |  |  |  |  |  |  |
|       | C1 Cycle Tm Left 0s                                     |  |  |  |  |  |  |
|       | C2 Cycle Tm Left 0s                                     |  |  |  |  |  |  |
|       |                                                         |  |  |  |  |  |  |
|       |                                                         |  |  |  |  |  |  |

| No. | Menu                | Property | Unit | Description                                                  |
|-----|---------------------|----------|------|--------------------------------------------------------------|
| 1   | C1 Cycle Tm<br>Left | R        | S    | View the remaining time before compressor 1 can be restarted |
| 2   | C2 Cycle Tm<br>Left | R        | S    | View the remaining time before compressor 2 can be restarted |

### Schedule Maintenance

|       | Schedule Maintenance                                                                                                    |  |  |  |  |  |  |  |  |
|-------|----------------------------------------------------------------------------------------------------|--|--|--|--|--|--|--|--|
| Steps | Description                                                                                                    |  |  |  |  |  |  |  |  |
| 1     | Choose Time Until Restart and press the knob to access.          6       Main Menu       13/15         Unit Mode =       cool         Time Until Restart       ►         Alarms       ►         Scheduled Maintenance       ► |  |  |  |  |  |  |  |  |
| 2     | Time left for each circuit will be displayed as follow:<br>6 Scheduled Maintenance 1/3<br>Next Maint= Nov 2010<br>Support Reference=<br>999+555-5555                                                                          |  |  |  |  |  |  |  |  |

| No. | Menu                 | Property | Unit | Description                                              |
|-----|----------------------|----------|------|----------------------------------------------------------|
| 1   | Next Maint           | R/W      |      | View the next maintenance time                           |
| 2   | Support<br>Reference | R        |      | View the telephone number of technical support personnel |

### About chiller

|       | About Chiller                  |                                         |  |  |  |  |  |  |  |
|-------|--------------------------------|-----------------------------------------|--|--|--|--|--|--|--|
| Steps |                                | Description                             |  |  |  |  |  |  |  |
|       | Choose About Ciller and press  | s the knob to access.                   |  |  |  |  |  |  |  |
|       |                                | 6 Main Menu 14/15                       |  |  |  |  |  |  |  |
| 1     |                                | Time Until Restart                      |  |  |  |  |  |  |  |
| 1     |                                | Alarms 🕨                                |  |  |  |  |  |  |  |
|       |                                | Scheduled Maintenance                   |  |  |  |  |  |  |  |
|       |                                | About Chiller                           |  |  |  |  |  |  |  |
|       | Software version and applicati | on version will be displayed as follow: |  |  |  |  |  |  |  |
| 2     |                                | 6 About Chiller 1/6                     |  |  |  |  |  |  |  |
|       |                                | BSP version = 9.20                      |  |  |  |  |  |  |  |
|       |                                | App Version = MHS010V1.12               |  |  |  |  |  |  |  |
|       |                                |                                         |  |  |  |  |  |  |  |

| No. | Menu        | Property | Unit | Description                                                                                                 |  |  |
|-----|-------------|----------|------|----------------------------------------------------------------------------------------------------|--|--|
| 1   | BSP version | R        |      | View the BSP version. BSP refers to Board Support<br>Package. The version number must be<br>9.20 or higher. |  |  |
| 2   | App Version | R        |      | View the application program version.                                                                       |  |  |

### Language Selection

| Language Selection |                                                                                                    |  |  |  |  |  |  |
|--------------------|----------------------------------------------------------------------------------------------------|--|--|--|--|--|--|
| Steps              | Description                                                                                                    |  |  |  |  |  |  |
| 1                  | Choose Language Selection and press the knob to access.                                                                                                    |  |  |  |  |  |  |
|                    | 6       Main Menu       15/15         Alarms       Image: Selection         Scheduled Maintenance       Image: Selection         About Chiller       Image: Selection |  |  |  |  |  |  |
| 2                  | Choose the desire interface language by turning the knob anti-clockwise or clockwise, press the knob to confirm selection.                                            |  |  |  |  |  |  |
|                    | 6 Language Selection 1/1<br>Current Language English                                                                                                    |  |  |  |  |  |  |

# **6. UNIT PARAMETERS**

### 6.1 Unit Setpoints

| Menu                     | Factory Default | Range                       |         | <b>T</b> T <b>1</b> 4 | Authorisation |    |  |  |  |
|--------------------------|-----------------|-----------------------------|---------|-----------------------|---------------|----|--|--|--|
|                          | Setting         | Minimum                     | Maximum | Unit                  | R*            | W* |  |  |  |
| 1.View/Set ACSys(Master) | )               |                             |         | •                     | •             | •  |  |  |  |
| 1.1.Status/Settings      |                 |                             |         |                       |               |    |  |  |  |
| ACSys Enable             | Enable          | Disable                     | Enable  |                       | U*            | U  |  |  |  |
| Control Source           | Local           | Local                       | Network |                       | U             | S  |  |  |  |
| 1.2.Set-Up               | 1.2.Set-Up      |                             |         |                       |               |    |  |  |  |
| Start Up DT              | 2.7             | 0.0                         | 5.0     | dK                    | U             | S  |  |  |  |
| C Shut Dn DT             | 1.5             | 0.0                         | 1.7     | dK                    | U             | S  |  |  |  |
| H Shut Dn DT             | 2.5             | 0.0                         | 2.7     | dK                    | U             | S  |  |  |  |
| Stg Up DT                | 0.5             | 0.0                         | 1.7     | dK                    | U             | S  |  |  |  |
| Stg Dn DT                | 0.7             | 0.0                         | 1.7     | dK                    | U             | S  |  |  |  |
| Max Pulldn               | 2.5             | 0.5                         | 2.5     | °C/min                | U             | S  |  |  |  |
| Stg Up Delay             | 5.0             | 0.0                         | 60.0    | min                   | U             | S  |  |  |  |
| Stg Dn Delay             | 3.0             | 3.0                         | 30.0    | min                   | U             | S  |  |  |  |
| Lt Ld Stg Dn %           | 40.0            | 25.0                        | 50.0    | %                     | S             | S  |  |  |  |
| Hi Ld Stg Up %           | 80.0            | 50.0                        | 100.0   | %                     | S             | S  |  |  |  |
| M Sequence               | 1               | 1                           | 2       |                       | S             | S  |  |  |  |
| S Sequence               | 1               | 1                           | 2       |                       | S             | S  |  |  |  |
| Auto Restart             | Yes             | No                          | Yes     |                       | S             | S  |  |  |  |
| 1.3.Temperatures         |                 |                             |         |                       |               |    |  |  |  |
| Heat LWT 1               | 45.0            | 25.0                        | 55.0    | °C                    | U             | U  |  |  |  |
| Heat LWT 2               | 45.0            | 25.0                        | 55.0    | °C                    | U             | U  |  |  |  |
| Cool LWT 1               | 7.0             | 4.0                         | 15.0    | °C                    | U             | U  |  |  |  |
| Cool LWT 2               | 7.0             | 4.0                         | 15.0    | °C                    | U             | U  |  |  |  |
| Ice LWT                  | -4.0            | -8.0                        | 4.0     | °C                    | U             | U  |  |  |  |
| 1.4.Power Conservation   |                 |                             |         |                       |               |    |  |  |  |
| Setpoint Reset           | None            | None<br>4-20mA<br>ReturnOat |         |                       | U             | U  |  |  |  |
| Max Reset                | 5.0             | 0.0                         | 10.0    | dK                    | U             | U  |  |  |  |
| Start Reset DT           | 5.0             | 0.0                         | 10.0    | dK                    | U             | U  |  |  |  |
| Max Reset OAT            | 15.5            | 10.0                        | 29.4    | °C                    | U             | U  |  |  |  |
| Strt Reset OAT           | 23.8            | 10.0                        | 29.4    | °C                    | U             | U  |  |  |  |
| 1.5.Calibrate Sensors    |                 |                             |         |                       |               |    |  |  |  |
| HP1 LWT Offset           | 0.0             | -2.8                        | 2.8     | dK                    | S             | S  |  |  |  |
| HP2 LWT Offset           | 0.0             | -2.8                        | 2.8     | dK                    | S             | S  |  |  |  |
| 3.View/Set Unit          |                 |                             |         |                       |               |    |  |  |  |
| 3.1.Unit Status/Settings |                 |                             |         |                       |               |    |  |  |  |
| Chiller Enable           | Enable          | Disable                     | Enable  |                       | U*            | U  |  |  |  |
| Control Source           | Local           | Local                       | Network |                       | U             | S  |  |  |  |
| Clr Stg Delays           | Off             | Off                         | On      |                       | S*            | S  |  |  |  |
| Clr Ice Dly              | Off             | Off                         | On      |                       | S             | S  |  |  |  |

**32** | P a g e

| Manu                    | Factory Default<br>Setting | Range                                                             |         | Unit       | Authorisation |    |
|-------------------------|----------------------------|-------------------------------------------------------------------|---------|------------|---------------|----|
| Menu                    |                            | Minimum                                                           | Maximum |            | R*            | W* |
| Evp Pmp Ctrl            | #1 Only                    | #1 Only<br>#2 Only<br>Auto<br>#1 Primary<br>#2 Primary            |         |            | S             | S  |
| Evap Recirc Tm          | 30                         | 0                                                                 | 300     | s          | S             | S  |
| Evap Var Flow           | No                         | No                                                                | Yes     |            | S             | S  |
| Var Fl Unload Adj       | 2                          | 1                                                                 | 5       |            | S             | S  |
| Evap Nom DT             | 5.6                        | 3.3                                                               | 8.9     | dK         | S             | M* |
| Evap Pmp 1 Hrs          |                            | 0                                                                 | 999999  | hour       | U             | М  |
| Evap Pmp 2 Hrs          |                            | 0                                                                 | 999999  | hour       | U             | М  |
| Water Valve En          | No                         | No                                                                | Yes     |            | S             | S  |
| Remote Srv En           | Disable                    | Disable                                                           | Enable  |            | U             | U  |
| 3.2. Unit Set-Up        |                            |                                                                   |         |            |               |    |
| Available Modes         | Cool                       | Cool<br>Cool/Ice w/Glycol<br>Cool/Heat<br>/Cool/Ice/Heat w/Glycol |         |            | U             | S  |
| Unit Type               | Normal                     | Normal<br>Low Oat<br>Super Low                                    |         |            | S             | М  |
| Start Up DT             | 2.7                        | 0.0                                                               | 5.0     | dK         | U             | S  |
| C Shut Dn DT            | 1.5                        | 0.0                                                               | 1.7     | dK         | U             | S  |
| H Shut Dn DT            | 2.5                        | 0.0                                                               | 2.7     | dK         | U             | S  |
| Stg Up DT               | 0.5                        | 0.0                                                               | 1.7     | dK         | U             | S  |
| Stg Dn DT               | 0.7                        | 0.0                                                               | 1.7     | dK         | U             | S  |
| Max Pulldn              | 2.5                        | 0.5                                                               | 2.5     | °C/mi<br>n | U             | S  |
| Stg Up Delay            | 5                          | 0                                                                 | 60      | min        | U             | S  |
| Stg Dn Delay            | 3                          | 3                                                                 | 60      | min        | U             | S  |
| Strt Strt Dly           | 20                         | 15                                                                | 60      | min        | S             | М  |
| Stop Strt Dly           | 5                          | 3                                                                 | 20      | min        | S             | М  |
| Pumpdn Press            | 100.0                      | 70.0                                                              | 280.0   | kPa        | S             | S  |
| Pumpdn Time             | 60                         | 0                                                                 | 180     | S          | S             | S  |
| Lt Ld Stg Dn %          | 40.0                       | 25.0                                                              | 50.0    | %          | S             | S  |
| Hi Ld Stg Up %          | 80.0                       | 50.0                                                              | 100.0   | %          | S             | S  |
| Liq Inject Act          | 85.0                       | 80.0                                                              | 100.0   | °C         | S             | S  |
| PVM Config              | Single Point               | Single Point<br>Multi Point<br>None                               |         |            | S             | М  |
| Max Ckts Run            | 1                          | 1                                                                 | 2       |            | S             | S  |
| C1 Sequence #           | 1                          | 1                                                                 | 2       |            | S             | S  |
| C2 Sequence #           | 1                          | 1                                                                 | 2       |            | S             | S  |
| Auto Restart            | Yes                        | No                                                                | Yes     |            | U             | S  |
| Ice Cycle Dly           | 12                         | 1                                                                 | 23      | hour       | U             | S  |
| Ext Fault Cfg           | Event                      | Event                                                             | Alarm   |            | S             | S  |
| EnOilHeatCtrl           | Enable                     | Disable                                                           | Enable  |            | М             | М  |
| Oil Heating Control Set |                            |                                                                   |         |            |               |    |
| Discharge Temp.         | 50.0                       | 30.0                                                              | 70.0    | °C         | М             | М  |

| Monu                            | Manu Factory Default Ra |          | nge        | Unit | Author | risation |
|---------------------------------|-------------------------|----------|------------|------|--------|----------|
| Menu                            | Setting                 | Minimum  | Maximum    |      | R*     | W*       |
| Start Setpoint                  | 15.0                    | 0.0      | 20.0       | dK   | М      | М        |
| Stop Setpoint                   | 25.0                    | 20.0     | 40.0       | dK   | М      | М        |
| Water Ele.Heater                | Disable                 | Disable  | Enable     |      | U      | U        |
| Ele. Heater Del                 | 30                      | 1        | 120        | min  | U      | S        |
| Ele. Heater OAT Set             | 7.0                     | -15.0    | 20.0       | °C   | S      | S        |
| Cool LWT HL                     | 15.0                    | 15.0     | 35.0       | °C   | S      | S        |
| Dfrst Del                       | 0                       | 0.0      | 60.0       | min  | S      | S        |
| Inhibit Dfrst                   | 30                      | 15       | 60         | min  | S      | S        |
| Low DSH Kp Adj                  | 2.0                     | 1.0      | 3.0        |      | S      | S        |
| Low DSH Kp Adj Del              | 3.0                     | 3.0      | 20.0       | min  | S      | S        |
| En Heat Rec                     | Yes                     | No       | Yes        |      | U      | U        |
| Temp Ctrl Sw Close In<br>Demand | Yes                     | No       | Yes        |      | U      | U        |
| HR Strt Stop Dly                | 180                     | 30       | 300        | S    | S      | S        |
| Stg Up Unld                     | No                      | No       | Yes        |      | S      | S        |
| Unld Cap Sp                     | 40%                     | 25       | 80         | %    | S      | S        |
| 3.3.Temperatures                |                         |          |            |      |        |          |
| Heat LWT 1                      | 45.0                    | 25.0     | 55.0       | °C   | U      | U        |
| Heat LWT 2                      | 45.0                    | 25.0     | 55.0       | °C   | U      | U        |
| Cool LWT 1                      | 7.0                     | 4.0      | 15.0       | °C   | U      | U        |
| Cool LWT 2                      | 7.0                     | 4.0      | 15.0       | °C   | U      | U        |
| Ice LWT                         | -4.0                    | -8.0     | 4.0        | °C   | U      | U        |
| 3.4.Date/Time/Schedules         |                         |          |            |      |        |          |
| Actual Time                     | h/m/s                   | 0:0:0    | 23:59:59   |      | U      | U        |
| Actual Date                     | m/d/y                   | 1/1/2000 | 12/31/2050 |      | U      | U        |
| En Schedule                     | Disable                 | Disable  | Enable     |      | U      | U        |
| 3.4.1.Time Schedule             |                         |          |            |      |        |          |
| From Monday To Friday           | 7                       |          |            |      |        |          |
| Start Time1                     | 00:00                   |          |            |      |        |          |
| Stop Time1                      | 00:00                   |          |            |      |        |          |
| Start Time2                     | 00:00                   | 00.00    | 23:59      |      | U      | U        |
| Stop Time2                      | 00:00                   | 00:00    |            |      |        |          |
| Start Time3                     | 00:00                   |          |            |      |        |          |
| Stop Time3                      | 00:00                   |          |            |      |        |          |
| From Saturday To Sunda          | ay                      |          |            |      |        |          |
| Start Time1                     | 00:00                   |          |            |      |        |          |
| Stop Time1                      | 00:00                   |          |            |      | U      | U        |
| Start Time2                     | 00:00                   | 00:00    | 23:59      |      |        |          |
| Stop Time2                      | 00:00                   |          |            |      |        |          |
| Start Time3                     | 00:00                   |          |            |      |        |          |
| Stop Time3                      | 00:00                   |          |            |      |        |          |
| Holiday Schedule                | Holiday Schedule        |          |            |      |        |          |
| Holiday1                        | 0mon 0day               |          |            |      |        |          |
| Holiday2                        | 0mon 0day               | OmenOder | 12mon31day |      | U      | U        |
| Holiday3                        | 0mon 0day               | 0mon0day |            |      |        |          |
| Holiday4                        | 0mon 0day               |          |            |      |        |          |

| Monu                   | Factory Default | Range                |                | Unit | Authorisation |            |
|------------------------|-----------------|----------------------|----------------|------|---------------|------------|
| Menu                   | Setting         | Minimum              | Maximum        |      | R*            | <b>W</b> * |
| Holiday5               | 0mon 0day       |                      |                |      |               |            |
| Holiday6               | 0mon 0day       |                      |                |      |               |            |
| Holiday7               | 0mon 0day       |                      |                |      |               |            |
| Holiday8               | 0mon 0day       |                      |                |      |               |            |
| Holiday9               | 0mon 0day       |                      |                |      |               |            |
| Holiday10              | 0mon 0day       |                      |                |      |               |            |
| Quiet Mode             | Disable         | Disable              | Enable         |      | U             | U          |
| QM Start Hr            | 21              | 18                   | 23             | hour | U             | U          |
| QM Start Min           | 0               | 0                    | 59             | min  | U             | U          |
| QM End Hr              | 6               | 5                    | 9              | hour | U             | U          |
| QM End Min             | 0               | 0                    | 59             | min  | U             | U          |
| QM Cond Offset         | 5.0             | 0.0                  | 14.0           | dK   | U             | U          |
| 3.5.Power Conservation |                 | I                    |                | L    |               | L          |
| Demand Lim En          | Disable         | Disable              | Enable         |      | U             | U          |
| Current @ 20mA         | 800.0           | 0.0                  | 2000.0         | А    | U             | S          |
| Current Limit          | 800.0           | 0.0                  | 2000.0         | А    | U             | S          |
| Setpoint Reset         | None            |                      |                |      | U             | U          |
| Max Reset              | 5.0             | 0.0                  | 10.0           | dK   | U             | U          |
| Start Reset DT         | 5.0             | 0.0                  | 10.0           | dK   | U             | U          |
| Max Reset OAT          | 15.5            | 10.0                 | 29.4           | °C   | U             | U          |
| Strt Reset OAT         | 23.8            | 10.0                 | 29.4           | °C   | U             | U          |
| Softload En            | Disable         | Disable              | Enable         |      | U             | U          |
| Softload Ramp          | 20              | 1                    | 60             | min  | U             | U          |
| Starting Cap           | 40.0            | 20.0                 | 100.0          | %    | U             | U          |
| 3.6.Configuration      |                 | I                    |                | L    |               |            |
| Apply Changes          | No              | No                   | Yes            |      | S             | S          |
|                        |                 | Si                   | ngle           |      |               |            |
| M/A Setting            | Single          | Ma                   | aster          |      | S             | S          |
|                        |                 | Auxiliary            |                |      |               |            |
| Number Of Ckts         | 1               | 1                    | 2              |      | S             | М          |
| Slide Pos Sens         | No              | No                   | Yes            |      | S             | М          |
| Unit Model             | ST3             | ST3                  | SP3            |      | S             | S          |
| Display Units          | Metric          | Metric               | English        |      | S             | S          |
| Comm Module 1          | None            | Мо                   | dbud           |      |               |            |
|                        |                 | ne AWM<br>IP<br>None |                |      |               |            |
| Comm Module 2          | None            |                      |                |      | S             | S          |
|                        |                 |                      |                |      |               |            |
| Comm Module 3          | None            |                      |                |      |               |            |
|                        |                 |                      |                |      | S             |            |
| Curr Prot Type         | Switch          | Switch               | Current        |      |               | S          |
| 3.7.Ctrlr IP Setup     |                 |                      |                |      |               |            |
| Apply Changes          | No              | No                   | Yes            |      | U             | U          |
| DHCP                   | On              | No                   | Yes            |      | U             | U          |
| Gvn IP                 | 192.168.1.42    |                      |                |      | U             | U          |
| Gvn Msk                | 255.255.255.0   | 0.0.0.0              | 255.255.255.25 |      | U             | U          |
| Gvn Gwy                | 192.168.1.1     |                      | 5              |      | U             | U          |
| Monu                       | Factory Default | Range   |                 | Unit | Author   | risation   |
|----------------------------|-----------------|---------|-----------------|------|----------|------------|
| wienu                      | Setting         | Minimum | Minimum Maximum |      | R*       | <b>W</b> * |
| 3.8.Design Conditions      |                 | ·       |                 |      |          |            |
| Evap Dsn EWT               | 0.0             | (4.0    | (1.0            | °C   | T        | м          |
| Evap Dsn LWT               | 0.0             | -04.0   | 64.0            | Ŀ    | U        | M          |
| Evap Dsn Flow              | 0.0             | 0.0     | 600000          | l/h  | S        | М          |
| Evap Dsn Approach<br>Cir#1 | 0.0             |         |                 |      |          | M          |
| Evap Dsn Approach<br>Cir#2 | 0.0             | (4.0    | (1.0            | 117  | C        |            |
| Cond Dsn Approach<br>Cir#1 | 0.0             | -04.0   | 04.0            | dK   | 3        | IVI        |
| Cond Dsn Approach<br>Cir#2 | 0.0             |         |                 |      |          |            |
| Design FL Eff              | 0.0             | -64.0   | 64.0            | %    | М        | М          |
| Design IPLV                | 0.0             | -64.0   | 64.0            |      | М        | М          |
| Rated Cap                  | 0               | 0       | 10000           | Tons | U        | М          |
| 3.9.Alarm Limits           |                 | ·       |                 |      |          |            |
| Low Press Hold             | C:165.0         | 155     | 310.0           | k Pa | 8        | М          |
| Low Hess Hold              | 0.105.0         | 0.0     | 310.0           | КГа  | 6        | IVI        |
| Low Press Unld             | C:150.0         | 140.0   | 310.0           | kPa  | S        | М          |
|                            |                 | 0.0     | 310.0           |      | ~        |            |
| Hi Oil Pr Dly              | 30              | 10      | 180             | S    | S        | S          |
| Hi Oil Pr Diff             | 250.0           | 0.0     | 415.0           | kPa  | S        | S          |
| Hi Disch Temp              | 110.0           | 65.0    | 110.0           | °C   | S        | S          |
| Hi Cond Pr Dly             | 5               | 0       | 30              | S    | S        | М          |
| Lo Pr Ratio Dly            | 90              | 30      | 300             | S    | S        | М          |
| Low Disch SH               | 12              | 10.0    | 15.0            | dK   | S        | S          |
| Low DSH SSH Set            | 1.0             | 1.0     | 8.5             | dK   | S        | S          |
| Cool OAT Lockout           | 4.0             | -23.0   | 15.0            | °C   | S        | М          |
| Heat OAT Lockout           | -11.0           | -23.0   | 15.0            | °C   | S        | М          |
| Strt Time Lim              | 60              | 20.0    | 180.0           | s    | S        | S          |
| Evap Water Frz             | 2.2             | 2.0     | 6.0             | °C   | S        | М          |
| Evap Flw Proof             | 15              | 5       | 15              | s    | S        | S          |
| Evp Rec Timeout            | 3               | 1       | 10              | min  | S        | S          |
| Heat HP Al Offset          | 0.0             | 0.0     | -9.0            | dK   | S        | М          |
| Sld Pos Min Al1            | 1.0             | 0.1     | 1.0             | mA   | S        | М          |
| Sld Pos Min Al2            | 1.0             | 0.1     | 1.0             | mA   | S        | М          |
| HR Water Frz               | 3.0             | 2.0     | 6.0             | °C   | S        | S          |
| Comp Over Ld Dly           | 15              | 1       | 30              | s    | S        | М          |
| Min Curr Sp                | 15.0            | 0.0     | 30.0            | А    | S        | S          |
| 3.10.Calibrate Sensors     |                 | 1       |                 |      |          |            |
| Evp LWT Offset             | 0.0             |         |                 |      |          |            |
| Evp EWT Offset             | 0.0             | -       |                 |      |          |            |
| OAT Offset                 | 0.0             | -2.8    | 2.8             | dK   | S        | S          |
| HR LWT1 Offset             | 0.0             |         |                 | uK   | -        | ى          |
| HR LWT2 Offset             | 0.0             | 1       |                 |      |          |            |
| 3.11.Menu Password         | 0.0             | I       | 1               | I    | 1        | <u> </u>   |
| Pwd Disable                | Off             | Off     | On              |      | U        | S          |
|                            | 011             |         | 011             | I    | <u> </u> | 5          |

| Мори                     | Factory Default         | Range   |                               | Range |    | Unit Autho |  | orisation |  |
|--------------------------|-------------------------|---------|-------------------------------|-------|----|------------|--|-----------|--|
| Menu                     | Setting Minimum Maximum |         |                               | R*    | W* |            |  |           |  |
| 4.View/Set Circuit #1/#2 |                         |         |                               |       |    |            |  |           |  |
| 4.1.Status/Settings      |                         | T =     | T                             |       | -  | -          |  |           |  |
| Circuit Mode             | Enable                  | Disable | Enable                        |       | S  | S          |  |           |  |
| Service Pumpdn           | Off                     | Off     | On                            |       | S  | S          |  |           |  |
| Cla Dfart Tana           | N-                      | N-      | V                             |       | C  | C C        |  |           |  |
| Cir Dirst 1 mr           | NO                      | INO     | Yes                           |       | 5  | 5          |  |           |  |
| Unload Curr Limit        | 148.0                   | 50.0    | Corresponding<br>to Comp Size | А     | S  | S          |  |           |  |
| 4.2.Comp 1 / 2           |                         | -       |                               |       | 1  |            |  |           |  |
| Run Hours                |                         | 0       | 999999                        | hour  | U  | М          |  |           |  |
| No. Of Starts            |                         | 0       | 65535                         |       | U  | М          |  |           |  |
| Clear Cycle Time         | Off                     | Off     | On                            |       | S  | S          |  |           |  |
| Cap Control              | Auto                    | Auto    | Manual                        |       | S  | S          |  |           |  |
| Manual Cap               | 0.0                     | 0.0     | 100.0                         | %     | S  | S          |  |           |  |
| 50/60CompLoad2DelT       | 4                       | 4       | 20                            | S     | М  | М          |  |           |  |
| 4.3.Condenser            | 2.1.0                   |         |                               |       |    |            |  |           |  |
| Cond Min Temp            | 36.0                    | 26.0    | 43.0                          | °C    | S  | M          |  |           |  |
| Cond Max Temp            | 43.0                    | 32.0    | 50.0                          | ്     | S  | М          |  |           |  |
| Stg On Db 0              | C:4.0                   | _       |                               |       |    |            |  |           |  |
| Stg On Db 1              | C:5.0                   | -       | 10.0                          | dK    | S  | М          |  |           |  |
| Stg On Db 2              | C:5.5                   | - 10    |                               |       |    |            |  |           |  |
| Stg On Db 3              | C:6.0                   | 1.0     |                               |       |    |            |  |           |  |
| Stg On Db 4              | C:6.5                   |         |                               |       |    |            |  |           |  |
| Stg On Db 5-13           | C:6.5                   |         |                               |       |    |            |  |           |  |
| Stg Off Db 2             | C:10.0                  |         |                               |       |    |            |  |           |  |
| Stg Off Db 3             | C:8.0                   |         |                               |       |    |            |  |           |  |
| Stg Off Db 4             | C:5.5                   | 1.0     | 13.0                          | dK    | S  | М          |  |           |  |
| Stg Off Db 5             | C:4.0                   |         |                               |       |    |            |  |           |  |
| Stg Off Db 6-14          | C:4.0                   |         |                               |       |    |            |  |           |  |
| 4.4.EXV                  |                         |         |                               |       |    |            |  |           |  |
| EXV Ctrl Mode            | Auto                    | Auto    | Manual                        |       | S  | S          |  |           |  |
| EXV Position             | 0.0                     | 0.0     | 100.0                         | %     | S  | S          |  |           |  |
| 4.5.Configuration        |                         |         |                               |       |    | ~          |  |           |  |
| Apply Changes            | No                      | No      | Yes                           |       | S  | S          |  |           |  |
| Mtr Tmp Sensor           | Disable                 | Disable | Enable                        |       | S  | M          |  |           |  |
| Fan VFD Enable           | Disable                 |         | Enable                        |       | S  | M          |  |           |  |
| Number Of Fans           | 10                      | 5       | 14                            |       | S  | М          |  |           |  |

| Mana                    | Factory Default         | Range          |                 | Range Unit |    | Autho      | risation |
|-------------------------|-------------------------|----------------|-----------------|------------|----|------------|----------|
| Menu                    | Setting Minimum Maximum |                | Maximum         |            | R* | <b>W</b> * |          |
| EXV Configuration       |                         |                |                 |            |    |            |          |
| Drive Current           | 140                     |                | 150             | mA         | S  | S          |          |
| Hold Current            | 75                      |                | 150             | mA         | S  | S          |          |
| Drive Speed             | 150                     | 0              | 300             | Hz         | S  | S          |          |
| Over Close Steps        | 100                     | 0              | 500             |            | S  | S          |          |
| Over Open Steps         | 100                     |                | 500             |            | S  | S          |          |
| Dead Time Sync          | 5                       |                | 60              | min        | S  | S          |          |
|                         |                         | HSS3219 、      | HSS3220 、       |            |    |            |          |
|                         |                         | HSS3221 、      | HSS3222 、       |            |    |            |          |
| Comp Size               | HSS3221                 | HSS3223 .      | HSS4224 .       |            | U  | S          |          |
|                         |                         | HSS4225 HSS4   | 1226 HSS4227    |            |    |            |          |
| 4.6. Calibrate Sensors  |                         | 11554225、11554 | 1220, 1155-1227 |            |    |            |          |
| Evp Pr Offset           | 0.0                     |                |                 |            |    |            |          |
| Cnd Pr Offset           | 0.0                     | -100.0         | 100.0           | kPa        | S  | S          |          |
| Oil Pr Offset           | 0.0                     | -100.0         | 100.0           | КГа        | 5  | 5          |          |
| Suction Offset          | 0.0                     |                |                 |            |    |            |          |
| Disch Offset            | 0.0                     | -              | 5.0             | dK         |    |            |          |
| De-Ice 1 Offst          | 0.0                     | -5.0           |                 |            | S  | S          |          |
| De-Ice 2 Offst          | 0.0                     |                |                 |            |    |            |          |
| Sld Pos Min mA          | 4.0                     | 0.0            | 22.0            | mA         | S  | S          |          |
| Sld Pos Max mA          | 20.0                    | 0.0            | 22.0            | mA         | S  | S          |          |
| CompCurrMin mA          | 4.0                     | 0.0            | 22.0            | mA         | S  | S          |          |
| CompCurrMax mA          | 20.0                    | 0.0            | 22.0            | mA         | S  | S          |          |
| 5.Time Until Restart    |                         |                |                 | I          | l  | <u> </u>   |          |
| C1 Cycle Tmr Clr        | Off                     | Off            | On              |            | S  | S          |          |
| C2 Cycle Tmr Clr        | Off                     | Off            | On              |            | S  | S          |          |
| 6.Alarms                |                         |                | I               |            |    |            |          |
| 6.1.Alarm Active        |                         |                |                 |            |    |            |          |
| AlmClr                  | Off                     | Off            | On              |            | N  | N          |          |
| 6.2.Alarm Log           |                         | •              | L               | 1          | 1  | 1          |          |
| LogClr                  | Off                     | Off            | On              |            | N  | М          |          |
| 6.3.ExportHisRecord     |                         | •              |                 |            |    | 1          |          |
| ExportHisData           | Off                     | Off            | On              |            | S  | S          |          |
| ClearHisData            | Off                     | Off            | On              |            | S  | S          |          |
| 7.Scheduled Maintenance | e                       |                |                 |            |    |            |          |
| Next Maint              | Jan                     | Jan            | Dec             |            | N  | S          |          |
|                         | 2009                    | 2009           | 2100            |            | N  | S          |          |
| Support Reference       | (999)555-5555           | -              |                 |            | Ν  | S          |          |
| 8.Save/Restore          |                         |                | 1               |            | 1  |            |          |
| Save Params             | No                      | 1              |                 |            |    |            |          |
| Rstr Params             | No                      |                |                 |            |    |            |          |
| Save To File            | No                      | No             | Yes             |            | М  | М          |          |
| Rstr From File          | No                      |                |                 |            |    |            |          |
| Rstr Factory            | No                      |                |                 |            |    |            |          |

| Monu                       | Factory Default      | Range     Minimum   Maximum |         | Unit Au |    | horisation |  |  |
|----------------------------|----------------------|-----------------------------|---------|---------|----|------------|--|--|
| Menu                       | Setting              |                             |         |         | R* | W*         |  |  |
| 9.Manual Control           |                      |                             |         |         |    |            |  |  |
| 9.1.Unit Manual Control    |                      |                             |         |         |    |            |  |  |
| Unit Alarm Out             | Off                  |                             |         |         |    | S          |  |  |
| C1 Alarm Out               | Off                  |                             |         |         |    |            |  |  |
| C1 Alarm Out               | Off                  | ]                           |         |         |    |            |  |  |
| Evap Pump 1                | Off                  |                             |         |         |    |            |  |  |
| Evap Pump 2                | Off                  |                             | 0       |         | C  |            |  |  |
| Water Valve                | Off                  | Off                         | On      |         | 2  |            |  |  |
| Water Ele.Heater           | Off                  |                             |         |         |    |            |  |  |
| HR Pump                    | Off                  |                             |         |         |    |            |  |  |
| C1 HR Ele.Heater           | Off                  |                             |         |         |    |            |  |  |
| C2 HR Ele.Heater           | Off                  |                             |         |         |    |            |  |  |
| 9.2.Cir 1/2 Manual Control |                      |                             |         |         |    |            |  |  |
| Test Sld Load1             | Off                  |                             | On      |         |    |            |  |  |
| Test Sld Load2             | Off                  |                             |         |         |    |            |  |  |
| Test Sld Unld1             | Off                  |                             |         |         |    |            |  |  |
| Tst Sld Assist             | Off                  |                             |         |         | G  | S          |  |  |
| Test Liq Line              | Off                  | Off                         |         |         | S  |            |  |  |
| Test Liq Inj               | Off                  |                             |         |         |    |            |  |  |
| Test Economizr             | Off                  |                             |         |         |    |            |  |  |
| Test 4-Way Sv              | Off                  |                             |         |         |    |            |  |  |
| Test EXV Pos               | 0.0                  | 0.0                         | 100.0   | %       | S  | S          |  |  |
| Test Fan 1                 | Off                  |                             |         |         |    |            |  |  |
| Test Fan 2                 | Off                  |                             |         |         |    |            |  |  |
| Test Fan 3                 | Off                  |                             |         |         |    |            |  |  |
| Test Fan 4                 | Off                  | Off                         | On      |         | S  | S          |  |  |
| Test Fan 5                 | Off                  |                             |         |         |    |            |  |  |
| Test Fan 6                 | Off                  | 1                           |         |         |    |            |  |  |
| Test Oil Heater            | Off                  | 1                           |         |         |    |            |  |  |
| 10.LanguageSelection       | 10.LanguageSelection |                             |         |         |    |            |  |  |
| CurrentLanguage            | English              | English                     | Chinese |         | N  | U          |  |  |

### Pressure Safety protection

| Devic         | Value (kPa)   |      |
|---------------|---------------|------|
|               | relief valve  | 2400 |
| Lich massure  | Switch (trip) | 2000 |
| High pressure | Hold          | 1800 |
|               | Unload        | 1850 |
|               | Hold          | 165  |
| Low pressure  | Unload        | 150  |
|               | Trip          | 135  |

# **7. TROUBLESHOOTING GUIDE**

All repair activities on the machine must be carried out solely by qualified personnel who has experience with this type of equipment. DAIKIN is not responsible for any equipment damage, personal injury or death caused by negligence of operators failing to comply with these requirements. Stop the unit before troubleshooting when the unit alarms. Restart is allowed only when the malfunction is solved completely.

## 7.1 Startup Troubleshooting Guide

#### 7.1.1 Without Alarm

After a unit is started, if no alarm is generated but the compressor does not work, troubleshoot the unit as follows:

|       | Start-up Troubleshooting – Without Alarm                                                                                                    |  |  |  |  |  |  |
|-------|----------------------------------------------------------------------------------------------------|--|--|--|--|--|--|
| Steps | Description                                                                                                    |  |  |  |  |  |  |
| 1     | Check whether there are less than 2.7°C difference in the leaving water temperature between the set point and the actual value shown on the screen. If the difference is less than 2.7°C, it means the unit is in normal load control accommodate. If the difference is more than 2.7°C, compressor will start automatically and accommodate load. If the difference is more than 2.7°C and the compressor doesn't start, please get on with the next step |  |  |  |  |  |  |
| 2     | If the controller displays "OFF: All Cir Disabled", enter the View/Set menu and check the status of the system. If the system is in the following status, the compressor cannot be started normally:                                                                                                    |  |  |  |  |  |  |

| Unit status           | Troubleshooting                                                        |
|-----------------------|------------------------------------------------------------------------|
| Off: Joa Moda Tmr     | The unit is in the ice storage cycle (12 hours by default). Wait until |
|                       | the ice storage cycle time over                                        |
| Off: OAT Lockout      | The ambient temperature is too low. Wait until the ambient             |
| OII. OAT LOCKOU       | temperature increases                                                  |
| Off: All Cir Disabled | Both systems cannot be started (refer to the next item)                |
| Off: Kaynad Disable   | The control panel disables the unit. Contact the service personnel     |
| OII. Reypad Disable   | for help                                                               |
| Off: Remote Sw        | The remote switch is turned to OFF. Turn the remote                    |
| OII. Remote 5w        | switch to ON                                                           |
| Off: BAS Disable      | The BAS switch is turned to OFF. Turn the BAS switch to ON             |
| Off: Time Schedule    | The time schedule is turned to OFF. Check the schedule time            |
| Off: Test Mode        | The unit is in test mode. Contact the service personnel for help.      |

#### 7.1.2 With Alarm

|       | Start-up Troubleshooting – With Alarm                                                                                                    |  |  |  |  |  |  |  |  |
|-------|----------------------------------------------------------------------------------------------------|--|--|--|--|--|--|--|--|
| Steps | Description                                                                                                    |  |  |  |  |  |  |  |  |
|       | Choose the Alarms menu in the main menu and press the knob                                                                                                    |  |  |  |  |  |  |  |  |
| 1     | 6Main Menu12/15Unit Capacity =0.0%Unit Mode =CoolTime Until Restart►Marms►                                                                                                    |  |  |  |  |  |  |  |  |
|       | Press the knob to view alarm log and active alarms                                                                                                    |  |  |  |  |  |  |  |  |
| 2     | 6Alarms1/2Alarm Active0 ►Alarm Log50 ►                                                                                                    |  |  |  |  |  |  |  |  |
|       | After entering the Alarm Active menu, you can view the number of alarms and clear alarms.<br>See the following figure                                                                                                    |  |  |  |  |  |  |  |  |
| 3     | 6       Alarm Active       1/3         AlmCnt: 3       AlmClr: Off         +UnitOffEmergencyStopOffNormal       +         +UnitOffPhaseVoltageOffNormal       >         By turning the knob clockwise or anticlockwise, you can select an alarm. Then press the |  |  |  |  |  |  |  |  |
|       | knob to view the data and time when the alarm is generated.                                                                                                    |  |  |  |  |  |  |  |  |
| 4     | Record the alarm information displayed on the controller in the following table                                                                                                    |  |  |  |  |  |  |  |  |

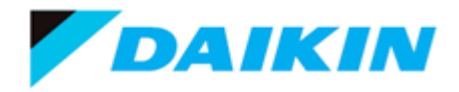

|     | Unit Alarm Records |  |             |                   |  |  |  |
|-----|--------------------|--|-------------|-------------------|--|--|--|
|     | Model:             |  | Serial No.: |                   |  |  |  |
| No. | Alarm Information  |  | Alarm Time  | Service Personnel |  |  |  |
| 1   |                    |  |             |                   |  |  |  |
| 2   |                    |  |             |                   |  |  |  |
| 3   |                    |  |             |                   |  |  |  |
| 4   |                    |  |             |                   |  |  |  |
| 5   |                    |  |             |                   |  |  |  |
| 6   |                    |  |             |                   |  |  |  |
| 7   |                    |  |             |                   |  |  |  |
| 8   |                    |  |             |                   |  |  |  |
| 9   |                    |  |             |                   |  |  |  |
| 10  |                    |  |             |                   |  |  |  |

## **7.2** Alarm Troubleshooting Guide

| No. | Menu                           | Solution                                                                                  |
|-----|--------------------------------|-------------------------------------------------------------------------------------------|
| 1   | UnitOffPhaseVoltageOffNormal   | Check that the phases of the power supply meet the requirements of the unit.              |
| 2   | UnitOffEvapWaterFlowOffNormal  | Check and make sure the water flow meet requirement.                                      |
|     |                                | Increase the water flow.                                                                  |
| 3   | UnitOffEvapWaterTmpLoOffNormal | Manually reset the unit after the water temperature increases.                            |
|     |                                | Check whether the temperature sensors for entering/leaving water works properly.          |
| 4   | UnitOffEvpWTempInvrtdOffNormal | Check whether the temperature sensors for entering/leaving water are correctly connected. |
| _   |                                | Check whether entering water temperature sensor is working properly.                      |
| 5   | UnitOffEvpEntWTempOffNormal    | Check whether entering water temperature sensor wiring is correct.                        |
|     |                                | Check whether the alarm output control panel and                                          |
| 6   | AlrmLimCtrlrCommFailOffNormal  | the main controller are properly connected.                                               |
|     |                                | Check whether ambient temperature sensor is working properly.                             |
| 7   | UnitOffAmbTempOffNormal        | Check whether ambient temperature sensor wiring is correct.                               |
| 8   | UnitOffExternalAlarmOffNormal  | Check and eliminate external alarm conditions.                                            |
| 9   | UnitOffEmergencyStopOffNormal  | Check and eliminate the cause of the emergency shutdown.                                  |

| No. | Menu                               | Property                                                                  |
|-----|------------------------------------|---------------------------------------------------------------------------|
|     |                                    | Check whether leaving water temperature                                   |
| 10  | UnitOffEvpLvgWTempFault            | sensor is working properly.                                               |
| 10  |                                    | Check whether leaving water temperature                                   |
|     |                                    | Start the unit only when the ambient                                      |
| 11  | StartInhbtAmbTempI owLimitActive   | temperature meets the related requirements                                |
|     |                                    | (cooling > $4^{\circ}$ C).                                                |
| 12  | C1/2OffStrtFailEvpPrLowLimitActive | Check whether there is refrigerant leakage.                               |
|     |                                    | Check that the working conditions meet                                    |
|     | C1/2Cmp1                           | therelated requirements.                                                  |
| 13  | OffCndPressHighLimitActive         | Refrigerant charge meets the requirement on                               |
|     | Onendriessingheimitkeuve           | the nameplate, not overcharged.                                           |
|     | C1/2Cmp1                           | related requirements                                                      |
| 14  | OffEvpPressLowLimitActive          |                                                                           |
|     |                                    | Check whether there is retrigerant leakage.                               |
|     |                                    | check that the working conditions meet the                                |
|     |                                    | For standard cooling operation: ambient                                   |
| 15  | C1/2Cmp1 OffPrRatioLoOffNormal     | temperature: $5 \sim 50^{\circ}$ C; leaving water: $4 \sim 35^{\circ}$ C. |
| 15  |                                    | For low ambient temperature cooling                                       |
|     |                                    | operation: ambient temperature: $-10 \sim 50^{\circ}$ C;                  |
|     |                                    | leaving water: 4 ~ 35°C.                                                  |
|     |                                    | Check that the working conditions meet the                                |
|     |                                    | related requirements.                                                     |
| 16  | C1/2Cmp1 OffMechPressHiOffNormal   | Refrigerant charge meets the requirement on                               |
|     |                                    | Check whether the high-pressure switch is set                             |
|     |                                    | to 20.5 bars.                                                             |
|     |                                    | Check whether the spray pipeline is blocked.                              |
| 15  | C1/2Cmp1                           | Check whether there is refrigerant leakage.                               |
| 17  | OffDischTmpHighLimitActive         | Check that the working conditions meet the                                |
|     |                                    | related requirements.                                                     |
| 18  | C1/2Cmp1 OffOilFeedPOffNormal      | Exchange the oil filter of the compressor.                                |
| 19  | C1/2Cmp1 OffStarterFltOffNormal    | Check the wiring of the compressor.                                       |
|     |                                    | Check whether there is refrigerant leakage.                               |
| 20  | C1/2 OffNoPressChgStartOffNormal   | Check the suction and discharge pressure                                  |
| 20  |                                    | sensors and its wiring.                                                   |

| No. | Menu                              | Property                                    |
|-----|-----------------------------------|---------------------------------------------|
| 21  |                                   | Check whether there is refrigerant leakage. |
|     | C1/2 OffNoPressAtStartOffNormal   | Check the suction and discharge pressure    |
|     |                                   | sensors and its wiring.                     |
|     |                                   | Check the fan speed regulating governor.    |
| 22  | C1/2 OffCmpCtrlrComEcilOffNormal  | Check whether compressor control panel and  |
|     | C1/2 On ChipCuritComFailOIINormai | the main controller are properly connected. |

Remarks:

- Ensure that unit is working in the designated envelope
- Ensure water flow is the rated water flow
- Ensure relative humidity if the unit operating environment should be 90% or less

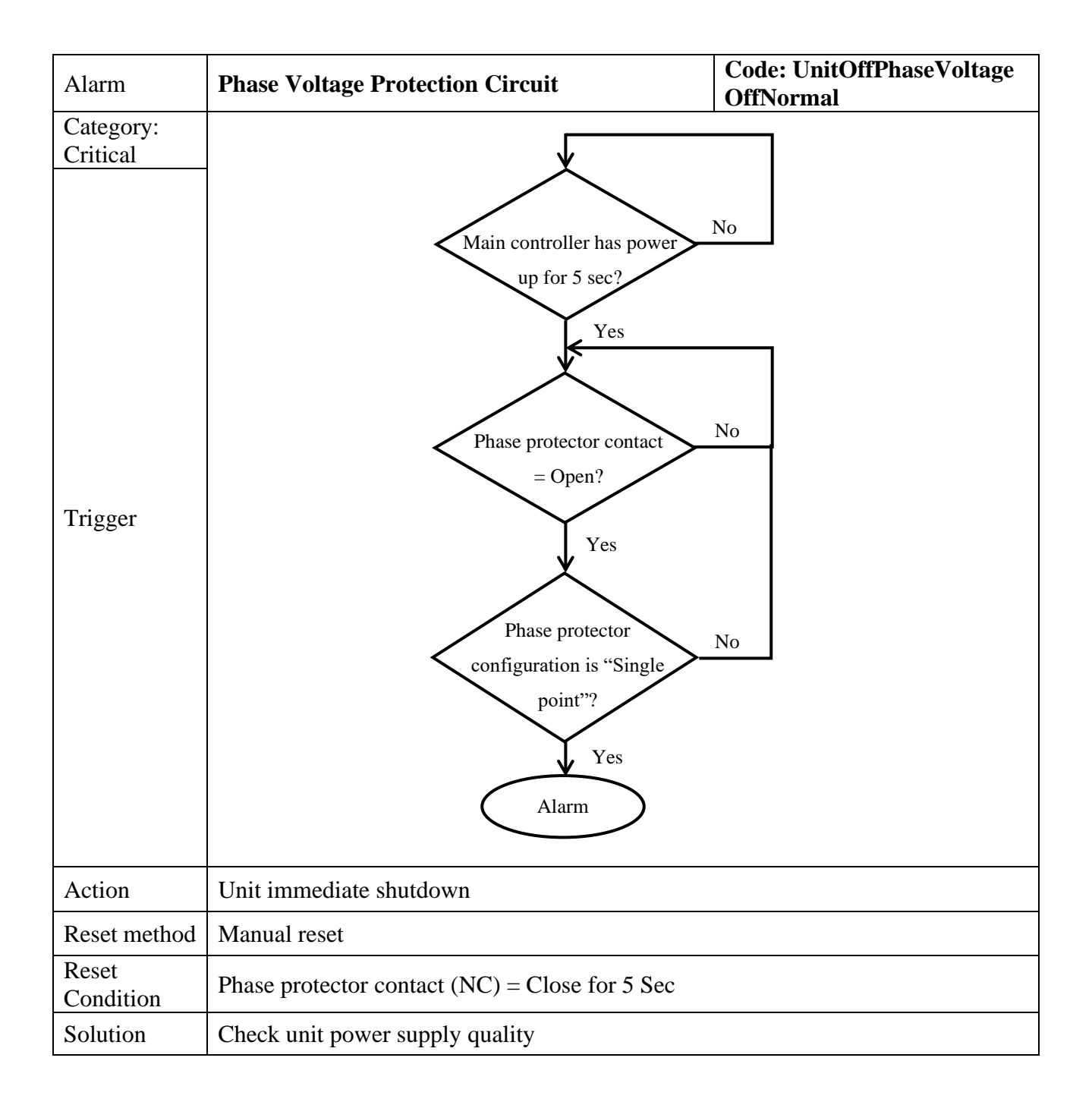

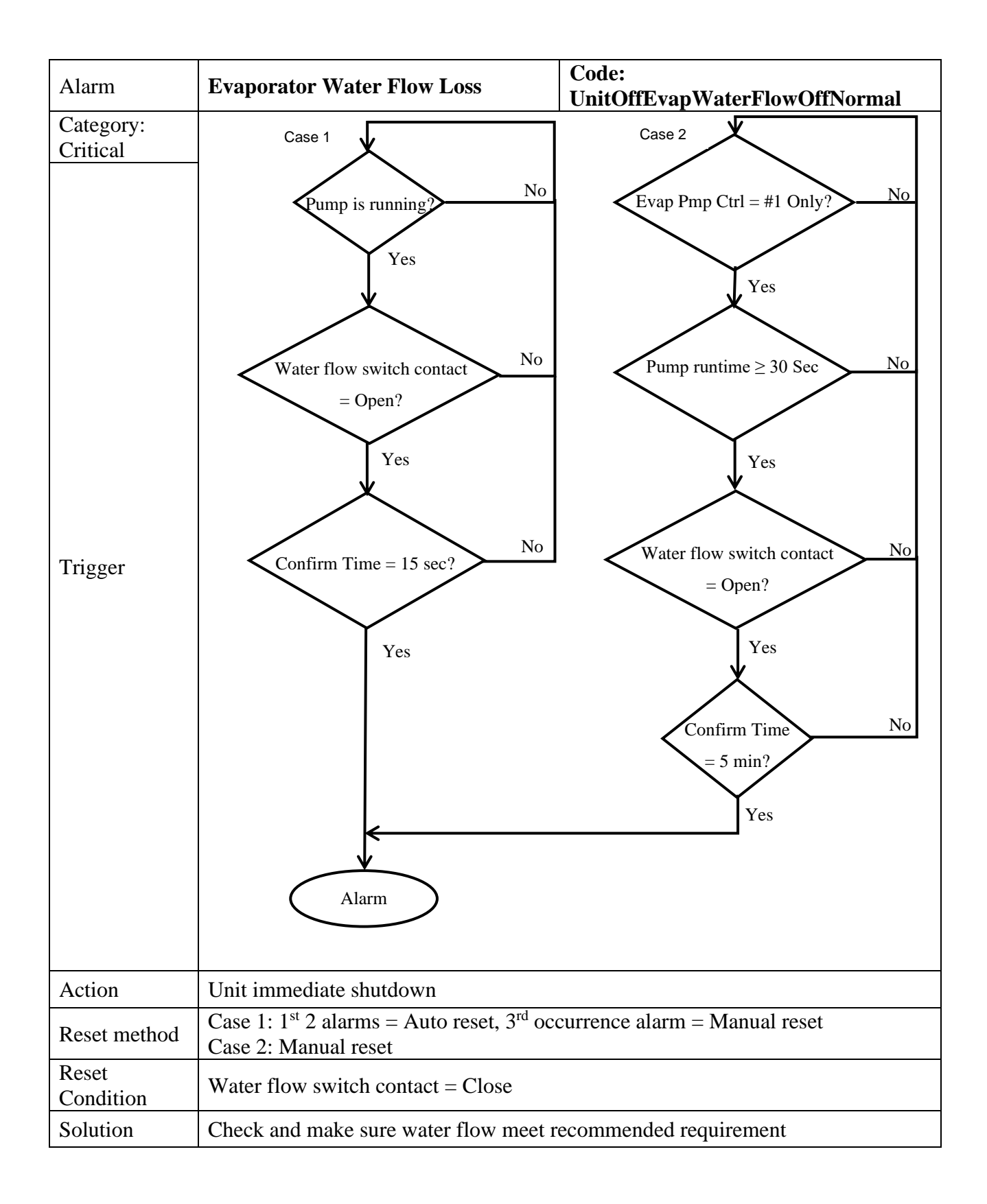

| Alarm                 | EvaporatorWaterTemperatureCode: UnitOffEvapWaterTmpLowLoOffNormal                                                                                                    |
|-----------------------|----------------------------------------------------------------------------------------------------|
| Category:<br>Critical |                                                                                                    |
| Trigger               | Evap entering/leaving water<br>temp sensor = Alarm?<br>Yes<br>Evap entering/leaving water<br>temp $\leq 2.2^{\circ}C?$<br>Yes<br>No<br>Yes<br>No<br>Yes<br>No<br>Yes<br>Alarm:<br>UnitOffEvpEntWTempOffNormal //<br>UnitOffEvpLvgWTempFault |
| Action                | Unit immediate shutdown                                                                                                    |
| Reset method          | Manual reset                                                                                                    |
| Reset<br>Condition    | Entering water temp. ≥ 2.2 °C<br>Leaving water temp. ≥2.2 °C                                                                                                    |
| Solution              | Check and make sure water flow meet recommended requirement                                                                                                    |

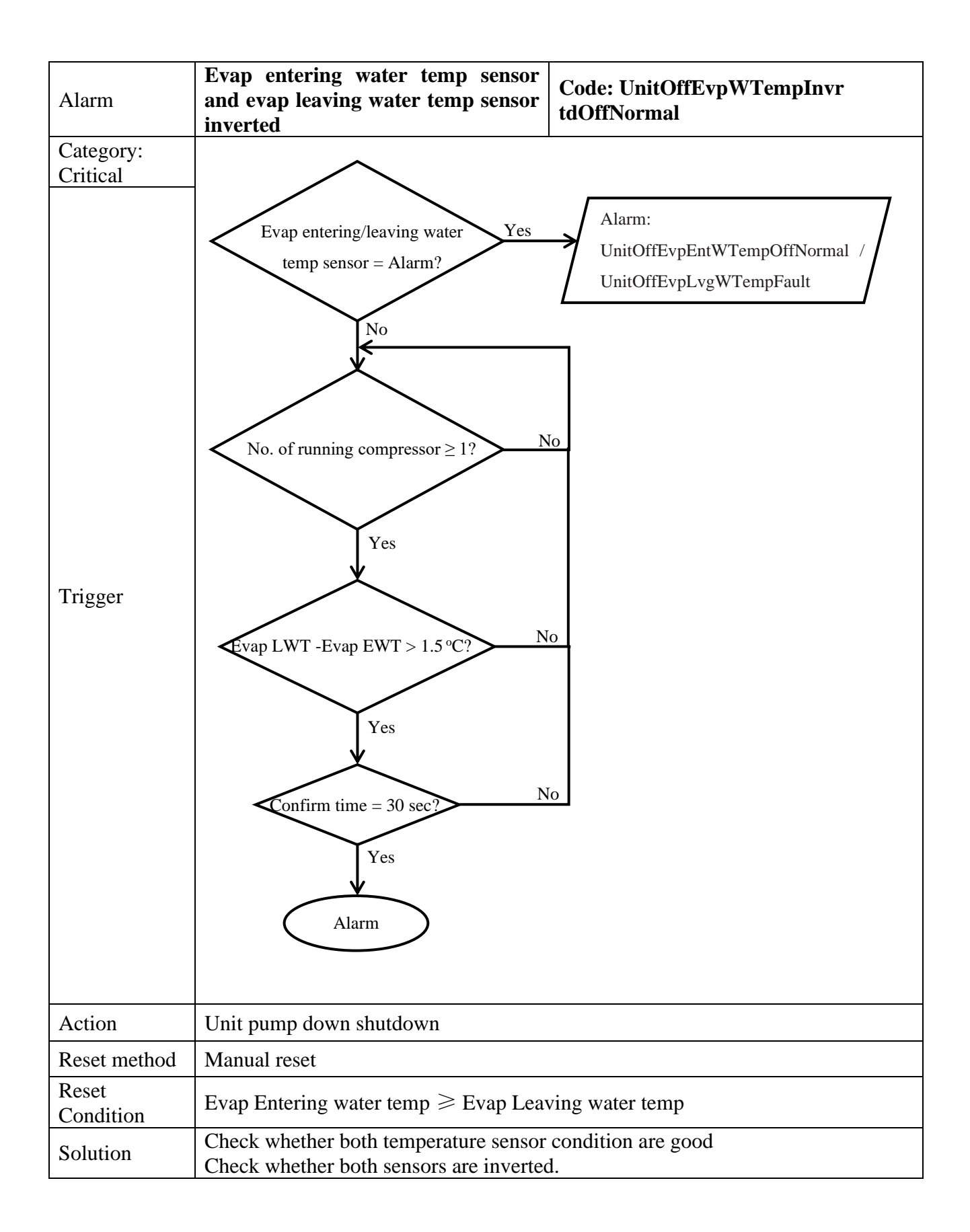

| Alarm                 | Evap leaving water temp sensorCode: UnitOffEvpLvgWTempOFaultyffNormal |
|-----------------------|-----------------------------------------------------------------------|
| Category:<br>Critical |                                                                       |
| Trigger               | Evap entering water<br>Temp = out of range?<br>Yes<br>Alarm           |
| Action                | Unit immediate shutdown                                               |
| Reset method          | Manual reset                                                          |
| Reset<br>Condition    | Evap leaving water temperature in operating range                     |
| Solution              | Check sensor condition, wiring and connector condition.               |

| Alarm                 | Ambient temp. sensor faulty                                                    | Code: UnitOffAmbTemp |
|-----------------------|--------------------------------------------------------------------------------|----------------------|
| Category:<br>Critical |                                                                                |                      |
| Trigger               | Ambient<br>Temp = out of range?<br>Yes<br>Alarm                                |                      |
| Action                | Unit immediate shutdown                                                        |                      |
| Reset method          | Manual reset                                                                   |                      |
| Reset<br>Condition    | Ambient temperature in operating range                                         | ,                    |
| Solution              | Check sensor condition, wiring and con<br>Check operating ambient temperature. | nector condition.    |

| Alarm              | <b>Controller Communication Failure</b>                                                                                       | Code: AlrmLimCtrlrCommFail           |
|--------------------|----------------------------------------------------------------------------------------------------|--------------------------------------|
| Category:<br>Event |                                                                                                    |                                      |
| Trigger            | Main controller power<br>up time = 60 Sec?<br>Yes<br>Ext. module no<br>communication with<br>Main controller?<br>Yes<br>Alarm | No<br>No                             |
| Action             | Unit immediate shutdown                                                                                                    |                                      |
| Reset method       | Manual reset                                                                                                    |                                      |
| Reset<br>Condition | Communication between main controller and e Sec                                                                               | xtension module is established for 5 |
| Solution           | Check connection between Main controller and                                                                                  | l extension module                   |

| Alarm                 | Emergency Stop Alarm                                                                         | Code: UnitOffEmergencyStopOffNormal |
|-----------------------|----------------------------------------------------------------------------------------------|-------------------------------------|
| Category:<br>Critical | Emergency stop contact<br>= Open?<br>Yes<br>Alarm                                            |                                     |
| Trigger               |                                                                                              |                                     |
| Action                | Unit immediate shutdown                                                                      |                                     |
| Reset method          | Manual reset                                                                                 |                                     |
| Reset<br>Condition    | Emergency stop contact = Closed for 5 Sec                                                    |                                     |
| Solution              | Check emergency stop switch condition<br>Check and eliminate the cause of emergency shutdown |                                     |

| Alarm                                     | External Event Alarm                                                            | Code: UnitOffExternalAlarmOffNormal |
|-------------------------------------------|---------------------------------------------------------------------------------|-------------------------------------|
| Alarm<br>Category:<br>Critical<br>Trigger | External Event Alarm                                                            | Code: UnitOffExternalAlarmOffNormal |
| Action                                    | Unit immediate shutdown                                                         |                                     |
| Reset method                              | Manually reset                                                                  |                                     |
| Reset<br>Condition                        | External alarm contact = Close for 5                                            | Sec                                 |
| Solution                                  | Check for field wiring, relay contact and control box internal wire connection. |                                     |

#### Event Alarm

| Alarm              | Evap entering water temp sensorCode: UnitOffEvpEntWTempOFaultyffNormal |  |
|--------------------|------------------------------------------------------------------------|--|
| Category:          |                                                                        |  |
| Critical           |                                                                        |  |
| Trigger            | Evap entering water<br>Temp = out of range?<br>Yes<br>Alarm            |  |
| Action             | Unit pump down shutdown                                                |  |
| Reset method       | Manual reset                                                           |  |
| Reset<br>Condition | Evap entering water temperature in operating range                     |  |
| Solution           | Check sensor condition, wiring and connector condition.                |  |

| Alarm                 | Unit Power Restore                                                 | Code: UnitPowerRestore |
|-----------------------|--------------------------------------------------------------------|------------------------|
| Category:<br>Critical |                                                                    |                        |
| Trigger               | Controller power supply<br>cut off after power up?<br>Yes<br>Alarm |                        |
| Action                | No action                                                          |                        |
| Reset method          | Auto reset                                                         |                        |
| Reset<br>Condition    | Evap entering water temperature in operating range                 |                        |
| Solution              | Check sensor condition, wiring and connector condition.            |                        |

| Alarm                 | Start Inhibit Low Ambient Temp Code:<br>StartInhbtAmbTempLowLimitActive                                                                                |  |
|-----------------------|----------------------------------------------------------------------------------------------------|--|
| Category:<br>Critical | Start Innoit Low Anosent Temp<br>StartInhbtAmbTempLowLimitActive                                                                                       |  |
|                       | Alarm                                                                                                    |  |
| Action                | Unit pump down shutdown if operating, idle Unit not allow to start                                                                                     |  |
| Reset method          | Auto reset                                                                                                    |  |
| Reset<br>Condition    | Ambient temperature > (Lockout SP + $2.5^{\circ}$ C)                                                                                                   |  |
| Solution              | Check for ambient temperature sensor condition<br>Check for ambient air temperature manually, start unit when ambient temperature<br>meets requirement |  |

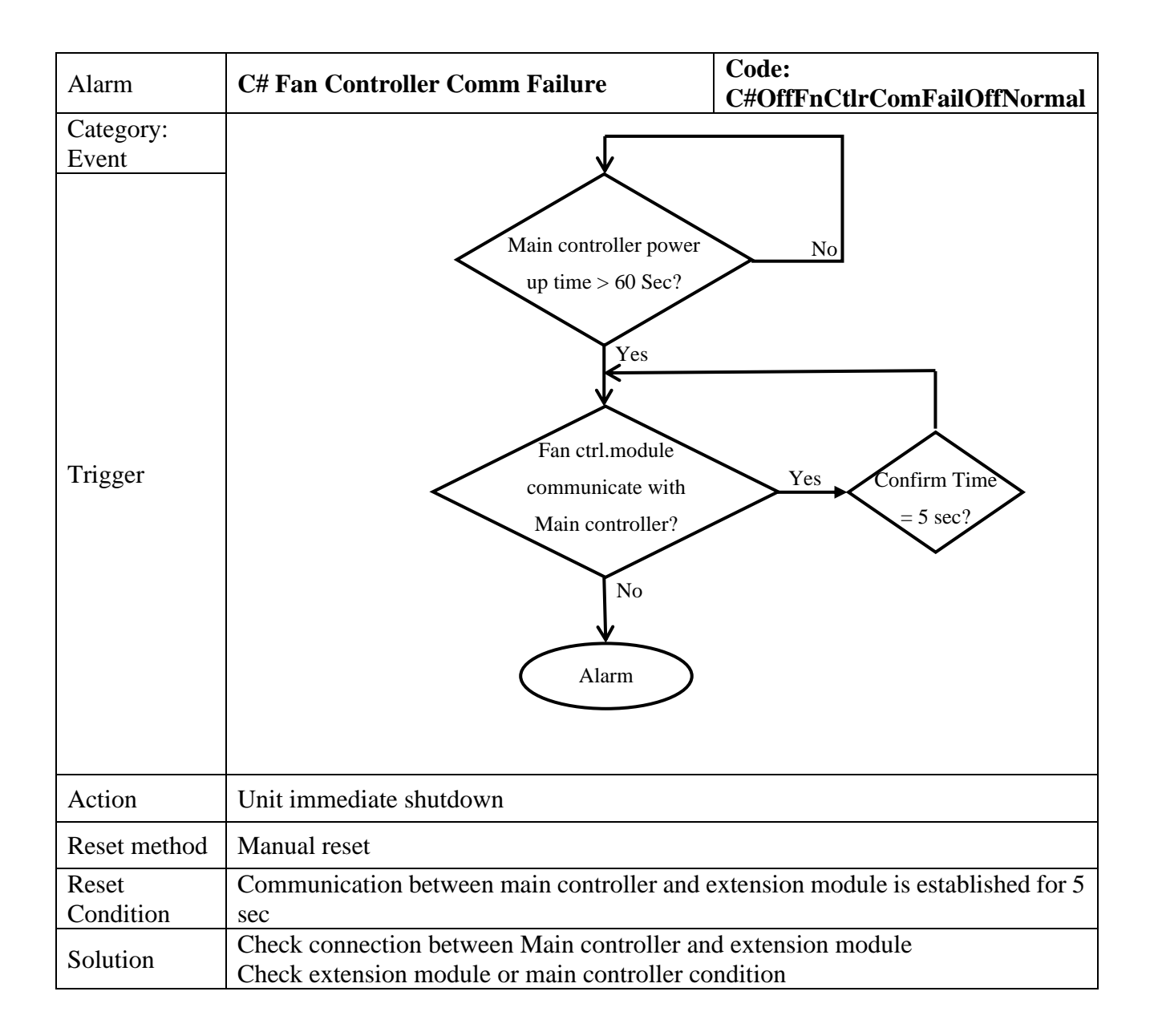

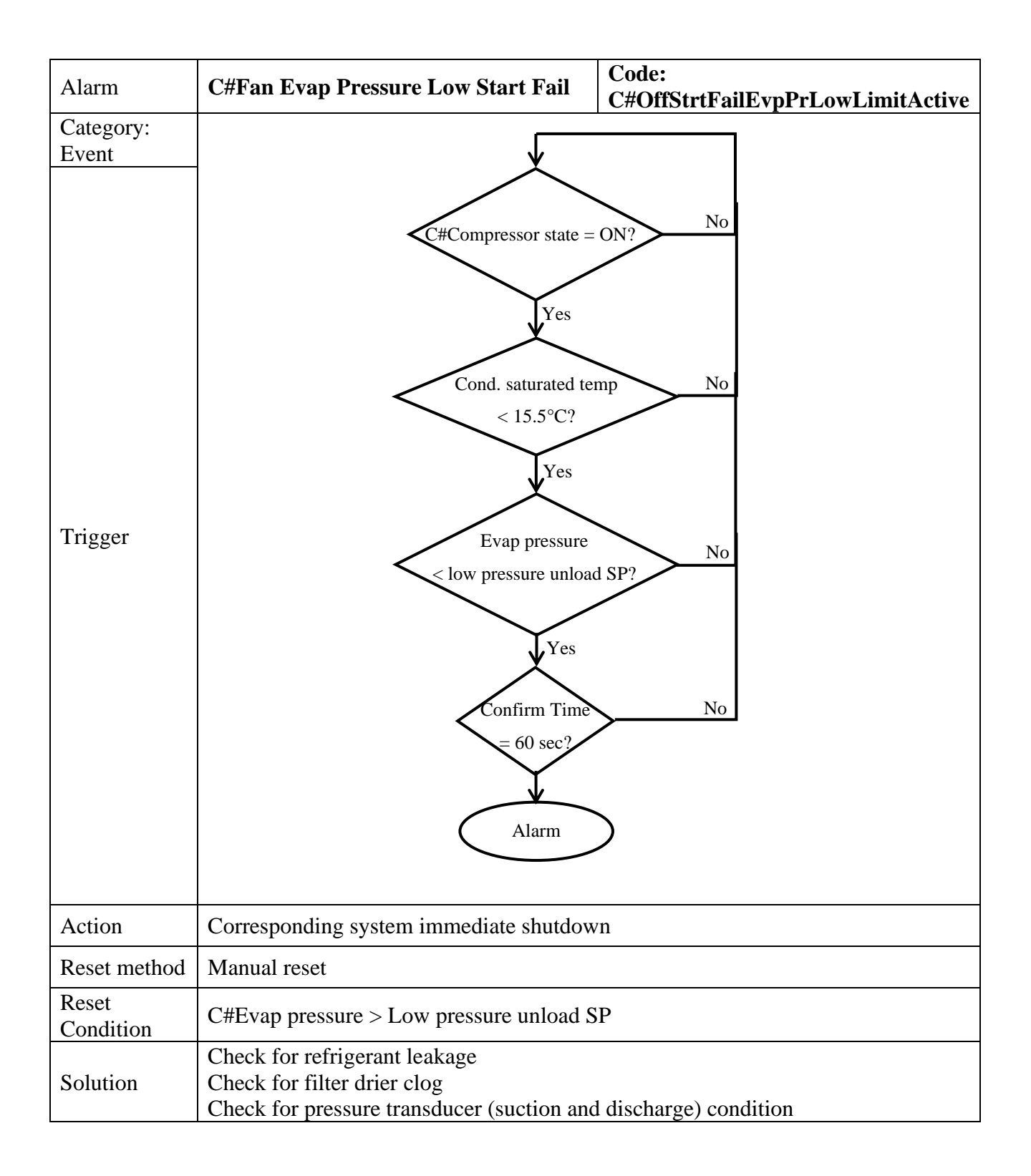

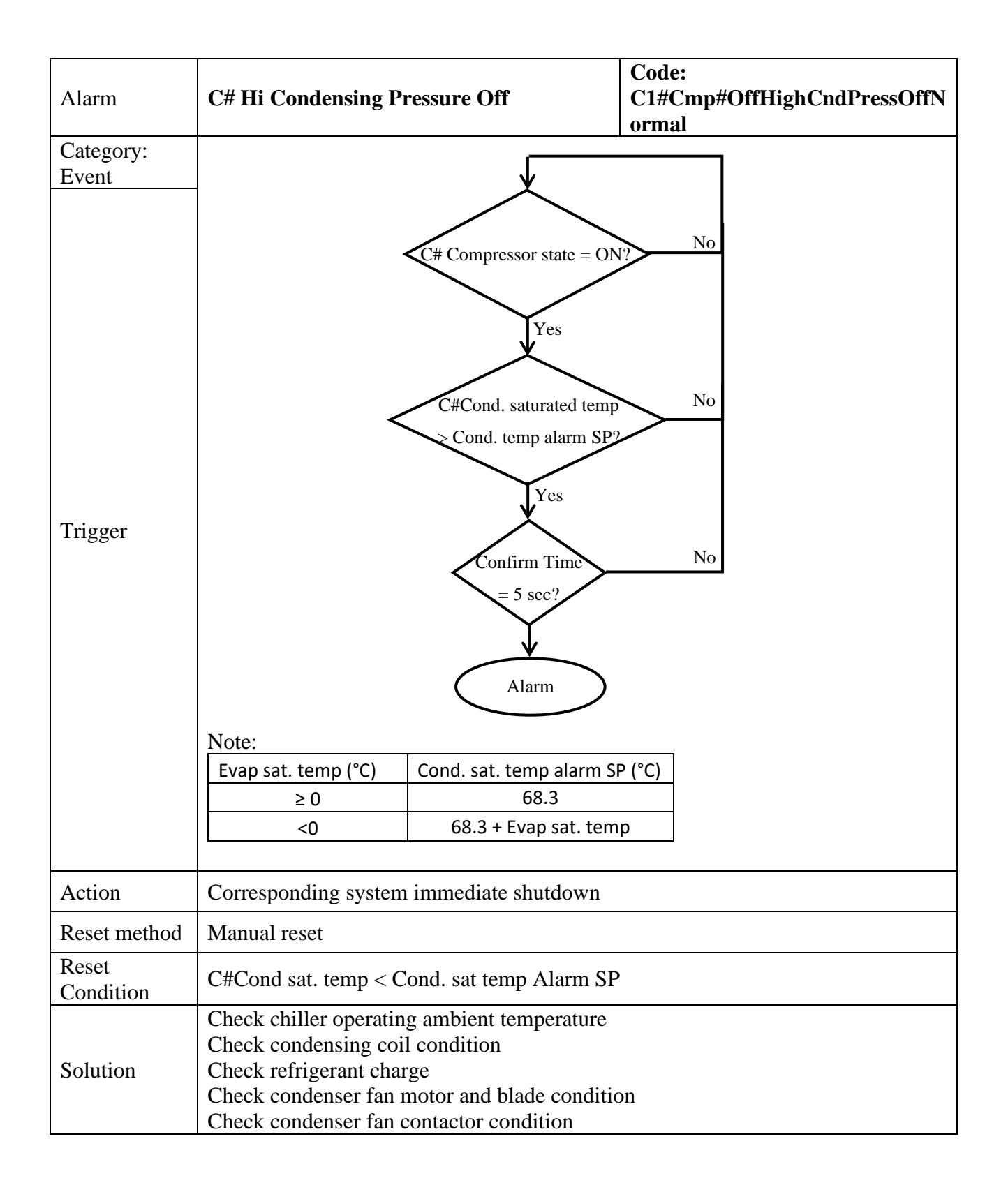

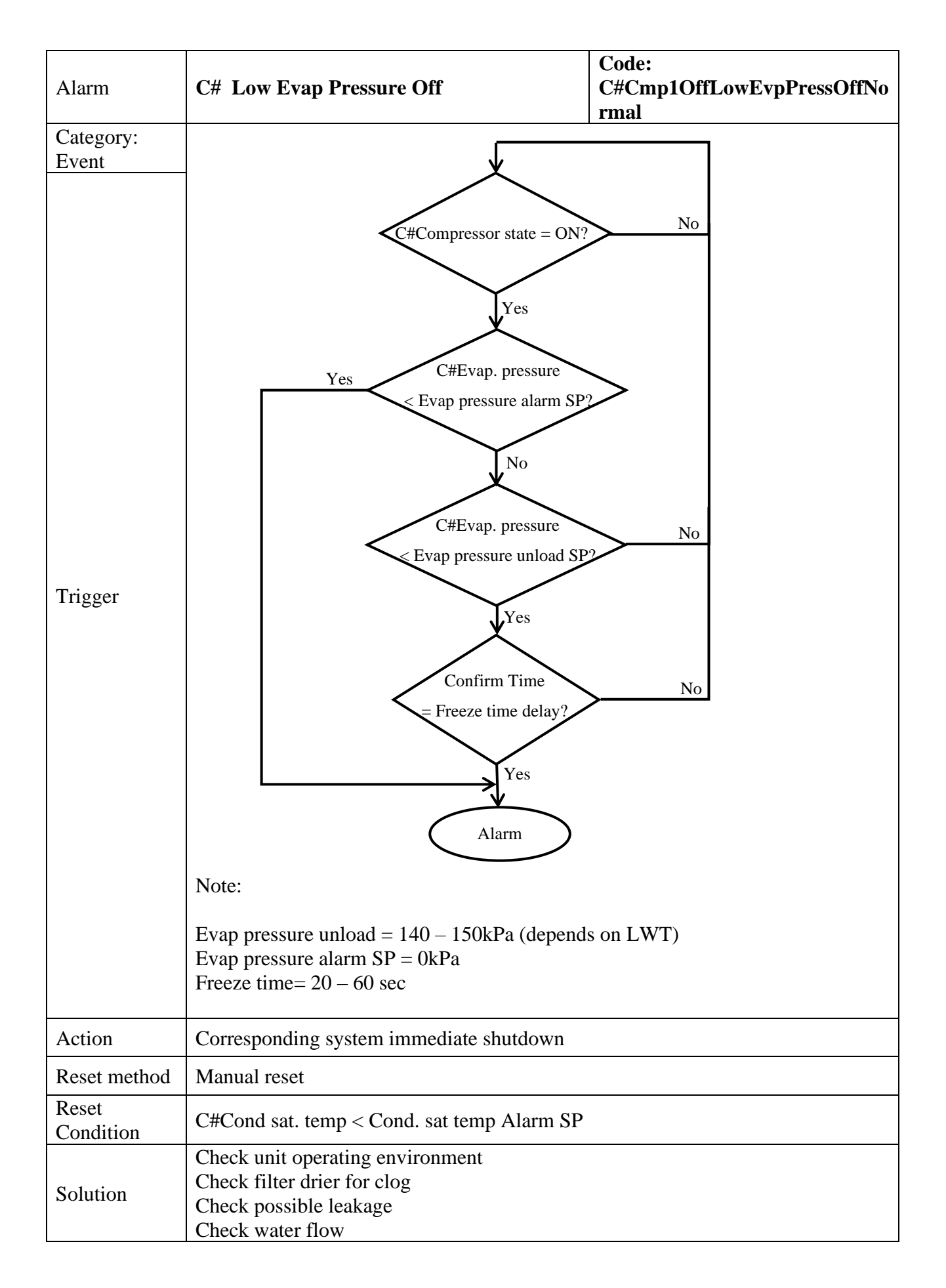

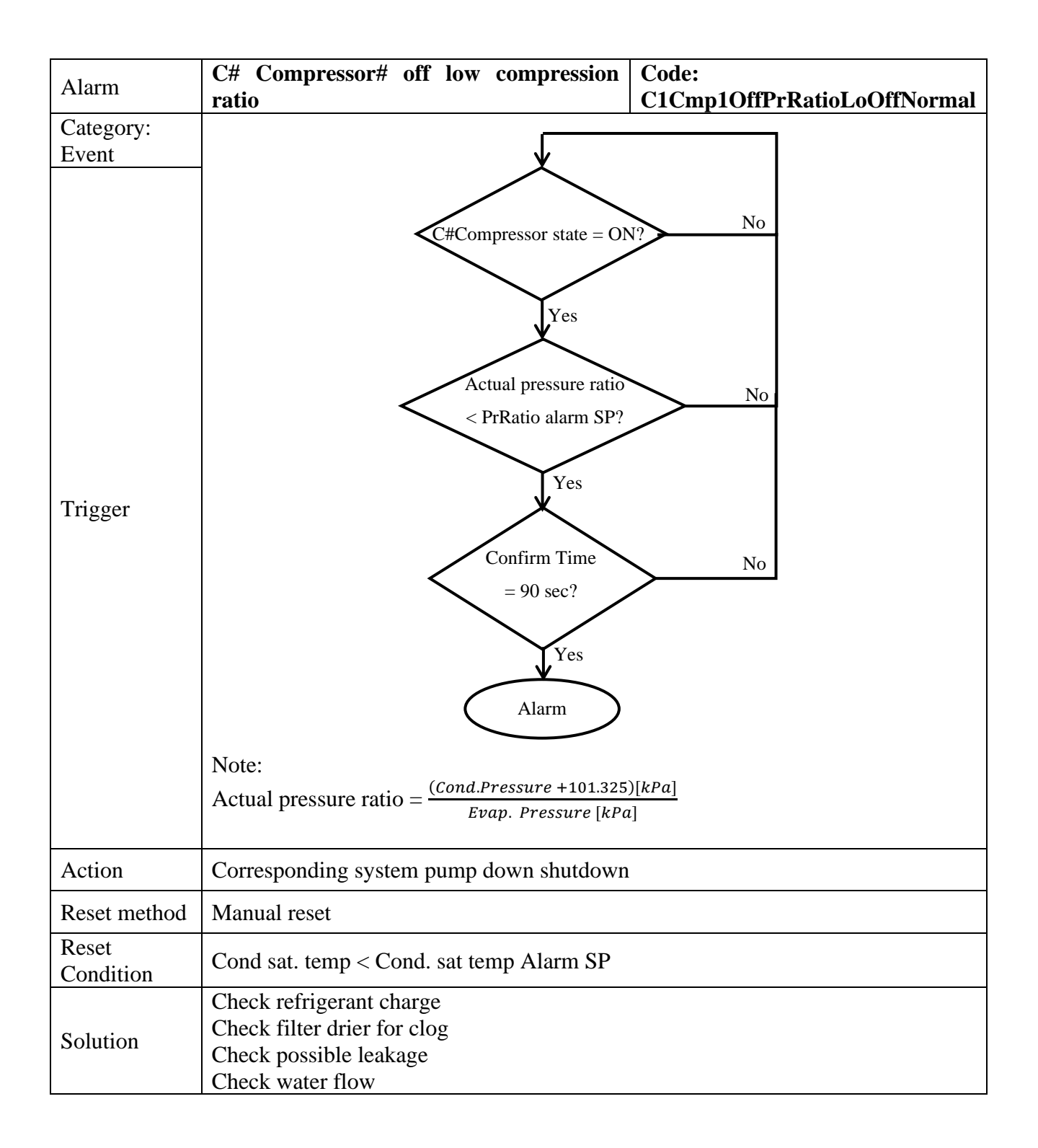

| Alarm              | C# Compressor# off hi mechanical pressure switch off                                                                                                    | Code:<br>C#Cmp#OffMechPressHiOffNormal |
|--------------------|----------------------------------------------------------------------------------------------------|----------------------------------------|
| Category:<br>Event |                                                                                                    |                                        |
| Trigger            | Hi mech. sw conta<br>= open?<br>Yes<br>Confirm Time<br>= 1 sec?<br>Yes<br>Alarm                                                                                                    | No<br>No                               |
| Action             | Corresponding system pump down shutdow                                                                                                    | wn                                     |
| Reset method       | Manual reset                                                                                                    |                                        |
| Reset<br>Condition | Cond sat. temp < Cond. sat temp Alarm SF                                                                                                    | )                                      |
| Solution           | Check chiller operating ambient temperatu<br>Check condensing coil condition<br>Check refrigerant charge<br>Check condenser fan motor and blade cond<br>Check condenser fan contactor condition | re<br>lition                           |

| Alarm              | C# Compressor# off hi discharge<br>temperature Code:<br>C#Cmp#OffHighDischTmpOffN<br>ormal                                                                      |
|--------------------|----------------------------------------------------------------------------------------------------|
| Category:          |                                                                                                    |
| Trigger            | Disch temp sensor = Alarm?<br>Ves Alarm:<br>C#Cmp#OffDischTmpFault<br>No<br>C#Compressor state = ON?<br>No<br>Disch temp<br>> Hi Disch temp SP?<br>Yes<br>Alarm |
| Action             | Corresponding system pump down shutdown                                                                                                    |
| Reset method       | Manual reset                                                                                                    |
| Reset<br>Condition | Disch temp < Hi disch temp SP                                                                                                    |
| Solution           | Check refrigerant charge<br>Check filter drier for clog<br>Check chiller operating environment                                                                  |

| Alarm              | C#Compressor# off hi oil pressure Code:<br>different C#Cmp#OffOilPrDiffHiOffNormal |
|--------------------|------------------------------------------------------------------------------------|
| Category:          |                                                                                    |
| Event              | ↓                                                                                  |
| Trigger            | Note:<br>Actual oil pressure diff. = Discharge pressure – oil pressure             |
| Action             | Corresponding system pump down shutdown                                            |
| Reset method       | Manual reset                                                                       |
| Reset<br>Condition | Actual oil pressure diff > OilPrDiffHi SP                                          |
| Solution           | Check compressor oil filter                                                        |

| Alarm              | C#Compressor# off starter fault                                                                                   | Code:<br>C#Cmp#OffStarterFltOffNormal |
|--------------------|----------------------------------------------------------------------------------------------------|---------------------------------------|
| Category:          |                                                                                                    |                                       |
| Event              | ×                                                                                                    |                                       |
| Trigger            | PVM Config = Single Poir<br>Yes<br>Starter fault input = Oper<br>Yes<br>Confirm Time<br>= 30 sec?<br>Yes<br>Alarm | n? No<br>No<br>No                     |
| Action             | Corresponding system immediate shutdown                                                                           |                                       |
| Reset method       | Manual reset                                                                                                    |                                       |
| Reset<br>Condition | Starter fault input = Open                                                                                        |                                       |
| Solution           | Check starter condition and setting<br>Check compressor wiring                                                    |                                       |

| Alarm                         | C# off no pressure change at start                                       | Code:<br>C1OffNoPressChgStartOffNormal |
|-------------------------------|--------------------------------------------------------------------------|----------------------------------------|
| Category:<br>Event<br>Trigger | C#Compressor state = O<br>Yes<br>Cond. pressure = Evap pre               | No No No                               |
| Action                        | Corresponding system immediate shutdown                                  |                                        |
| Reset method                  | Manual reset                                                             |                                        |
| Reset<br>Condition            |                                                                          |                                        |
| Solution                      | Check refrigerant leakage<br>Check suction and discharge pressure sensor | condition and wiring                   |

| Alarm              | C# off no pressure at start                                                                         | Code:<br>C#OffNoPressAtStartOffNormal |
|--------------------|----------------------------------------------------------------------------------------------------|---------------------------------------|
| Category:          |                                                                                                    |                                       |
| Event              | C#Compressor state = ON<br>Yes<br>Evap/Cond. pressure<br>< 35kPa?<br>Yes<br>VFD unit<br>No<br>Alarm | No No No Yes                          |
| Action             | Corresponding system immediate shutdown                                                             |                                       |
| Reset method       | Manual reset                                                                                        |                                       |
| Reset<br>Condition | -                                                                                                   |                                       |
| Solution           | Check refrigerant leakage<br>Check discharge and suction pressure transduc                          | cer condition and its wiring          |

| Alarm              | C# off no pressure at start                                                                                 | Code:<br>C#OffNoPressAtStartOffNormal |  |  |  |  |
|--------------------|----------------------------------------------------------------------------------------------------|---------------------------------------|--|--|--|--|
| Category:<br>Event |                                                                                                    | Νο                                    |  |  |  |  |
| Trigger            | C#Compressor state = ON<br>Yes<br>Evap/Cond. pressure<br>< 35kPa?<br>Yes<br>VFD fan control?<br>No<br>Alarm | No<br>Yes                             |  |  |  |  |
| Action             | Corresponding system immediate shutdown                                                                     |                                       |  |  |  |  |
| Reset method       | Manual reset                                                                                                |                                       |  |  |  |  |
| Reset<br>Condition | -                                                                                                    |                                       |  |  |  |  |
| Solution           | Check refrigerant leakage<br>Check discharge and suction pressure transducer condition and its wiring       |                                       |  |  |  |  |

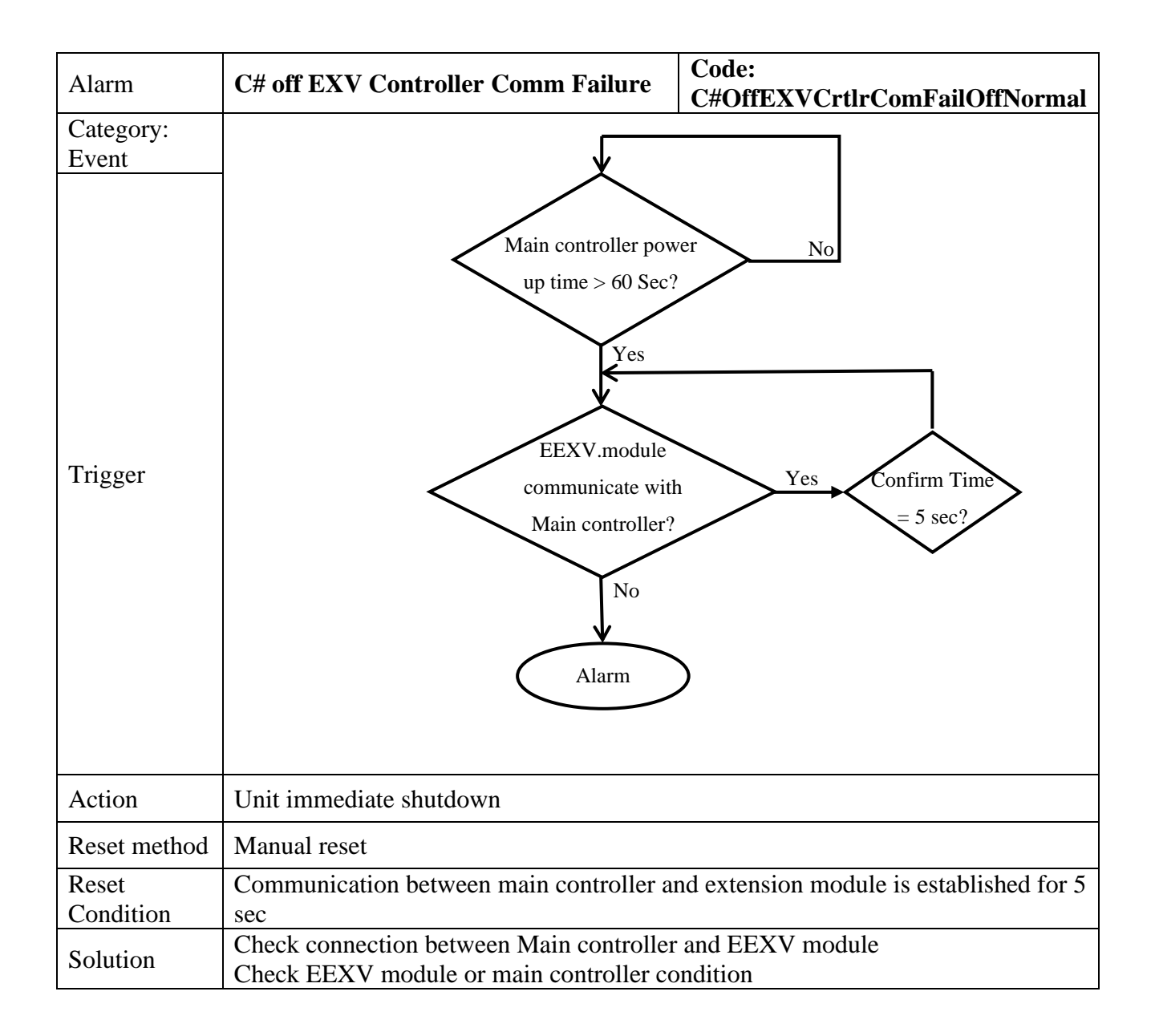

| Alarm              | C#Cmp# Off Suction Pressure<br>Sensor Fault Code: C#Cmp#OffEvpPressFault |
|--------------------|--------------------------------------------------------------------------|
| Category:          |                                                                          |
| Critical           |                                                                          |
| Trigger            | Suction pressure = out of range? No<br>Yes<br>Alarm                      |
| Action             | Unit immediate shutdown                                                  |
| Reset method       | Manual reset                                                             |
| Reset<br>Condition | Suction pressure in operating range                                      |
| Solution           | Check sensor condition, wiring and connector condition.                  |

| Alarm                 | C#Cmp# Off Discharge Pressure<br>Sensor Fault Code: C#Cmp#OffCndPressFault |
|-----------------------|----------------------------------------------------------------------------|
| Category:<br>Critical | , , , , , , , , , , , , , , , , , , ,                                      |
| Trigger               | discharge pressure = out of range?<br>Yes<br>Alarm                         |
| Action                | Unit immediate shutdown                                                    |
| Reset method          | Manual reset                                                               |
| Reset<br>Condition    | Discharge pressure in operating range                                      |
| Solution              | Check sensor condition, wiring and connector condition.                    |

| Alarm              | C#Cmp# Off Oil Feed Pressure<br>Sensor Fault Code: C#Cmp#OilFeedPFault |
|--------------------|------------------------------------------------------------------------|
| Category:          |                                                                        |
| Critical           |                                                                        |
| Trigger            | Oil pressure = out of range?<br>Yes<br>Alarm                           |
| Action             | Unit immediate shutdown                                                |
| Reset method       | Manual reset                                                           |
| Reset<br>Condition | Oil pressure in operating range                                        |
| Solution           | Check sensor condition, wiring and connector condition.                |

| Alarm                 | C#Cmp# Off Suction Temp. Sensor<br>Fault | Code: C#Cmp#OffSuctTempFault |
|-----------------------|------------------------------------------|------------------------------|
| Category:<br>Critical |                                          | [,]                          |
| Trigger               | Suction temp<br>Al                       | p = out of range? No<br>Yes  |
| Action                | Unit immediate shutdown                  |                              |
| Reset method          | Manual reset                             |                              |
| Reset<br>Condition    | Suction temperature in operating range   |                              |
| Solution              | Check sensor condition, wiring and conn  | ector condition.             |

| Alarm              | C#Cmp# Off Discharge Temp.<br>Sensor Fault Code: C#Cmp#OffDischTempFault |
|--------------------|--------------------------------------------------------------------------|
| Category:          |                                                                          |
| Critical           |                                                                          |
| Trigger            | Discharge temp = out of range?<br>Yes<br>Alarm                           |
| Action             | Unit immediate shutdown                                                  |
| Reset method       | Manual reset                                                             |
| Reset<br>Condition | Discharge temperature in operating range                                 |
| Solution           | Check sensor condition, wiring and connector condition.                  |

| Alarm              | C#Cmp#       | Off     | Nbr     | Restart      | Off    |                                                                                   |
|--------------------|--------------|---------|---------|--------------|--------|-----------------------------------------------------------------------------------|
| Catalogue          | Normal       |         |         |              |        | C#Cmp#OffNbrRestartsOffNormal                                                     |
| Category:          |              |         |         |              |        | []                                                                                |
| Trigger            |              |         |         | C#OffSt<br>O | w ambi | ent application?<br>Ves<br>VPrLowLimitActive<br>Active?<br>Yes<br>No<br>Yes<br>No |
| Action             | Unit immed   | liate s | hutdov  | vn           |        |                                                                                   |
| Reset method       | Manual rese  | et      |         |              |        |                                                                                   |
| Reset<br>Condition | Suction pres | ssure   | > 35kI  | Pa           |        |                                                                                   |
| Solution           | Check refrig | gerant  | t leaka | ge           |        |                                                                                   |

| Alarm                 | C#Cmp# Off Compressor Motor Hi<br>Temp Normal | Code:<br>C#Cmp#OffMotorTempHiOffNormal                        |
|-----------------------|-----------------------------------------------|---------------------------------------------------------------|
| Category:<br>Critical |                                               |                                                               |
| Trigger               | Motor protect<br>Confi                        | ion input = Open?<br>Yes<br>irm Time<br>2 sec?<br>Yes<br>Marm |
| Action                | Unit immediate shutdown                       |                                                               |
| Reset method          | Manual reset                                  |                                                               |
| Reset<br>Condition    | Motor protection input = closed               |                                                               |
| Solution              | Check refrigerant charge (overcharged)        |                                                               |
| Alarm                 | C#Cmp# Off Compressor Overload                                                                               | Code:<br>C#Cmp#CompOverloadOffNormal                                                |
|-----------------------|----------------------------------------------------------------------------------------------------|-------------------------------------------------------------------------------------|
| Category:<br>Critical | Normal<br>Motor Overlo                                                                                       | C#Cmp#CompOverloadOffNormal   ad input = Open?   No   Yes   irm Time   2 sec?   Yes |
| Action                | Unit immediate shutdown                                                                                      |                                                                                     |
| Reset method          | Manual reset                                                                                                 |                                                                                     |
| Reset<br>Condition    | Motor overload input = closed                                                                                |                                                                                     |
| Solution              | Check ammeter setting as per recommen<br>Check ammeter wiring and condition<br>Check CT condition and wiring | nded in wiring diagram                                                              |

## **7.3** Alarm Clearing

|       | Clear Alarm                                                                                                    |  |  |  |  |  |  |  |  |  |
|-------|----------------------------------------------------------------------------------------------------|--|--|--|--|--|--|--|--|--|
| Steps | Description                                                                                                    |  |  |  |  |  |  |  |  |  |
|       | After entering the Alarm Active menu, you can view the number of alarms and clear alarms.                                                                                                    |  |  |  |  |  |  |  |  |  |
| 1     | 6   Alarm Active   1/3     AlmCnt: 3   AlmClr: Off     +UnitOffEmergencyStopOffNormal   ►     +UnitOffPhaseVoltageOffNormal   ►                                                                                                    |  |  |  |  |  |  |  |  |  |
| 2     | Press the knob to view alarm log and active alarms       6     Alarm Active     1/1       AlmCnt: 3     AlmClr: Off       By turning the knob clockwise or anticlockwise, you can select an alarm. Then press the knob to view the data and time when the alarm is generated |  |  |  |  |  |  |  |  |  |

# 7.4 Alarm Log

|       | Clear Alarm                                                                                                    |  |  |  |  |  |  |  |  |  |  |
|-------|----------------------------------------------------------------------------------------------------|--|--|--|--|--|--|--|--|--|--|
| Steps | Description                                                                                                    |  |  |  |  |  |  |  |  |  |  |
| 1     | By turning the knob clockwise or anticlockwise, you can select an alarm. Then press the knob to view the data and time when the alarm is generated. The controller can record a maximum of 50 historic alarm records. |  |  |  |  |  |  |  |  |  |  |
|       | ▼ 6Alarm Log1/51LogCnt:50LogClr: No- C1Cmp1 OffEvpPressFault►+ C1Cmp1 OffEvpPressFault►-C1 PwrLossRunOffNormal►                                                                                                    |  |  |  |  |  |  |  |  |  |  |

# **8. BAS INTERFACE**

## 8.1 General

The MicroTechIII controller is available with an exclusive Daikin feature that provides easy integration with a building automation system (BAS). If the unit is to be tied into a BAS system, the controller should have been purchased with the correct factory-installed communication module. The modules can also be added in the field during or after installation. If an interface module was ordered, one of the following BAS interface installation manuals was shipped with the unit. Contact your local Daikin sales office for replacement, if necessary. This BAS interface can communicate using Modbus protocol or BACnet protocol.

## **8.2** Modbus protocol

#### 8.2.1 MODBUS Data Points

|     |          |              |                          | Un                  | its    |               |                  |                                         |       |
|-----|----------|--------------|--------------------------|---------------------|--------|---------------|------------------|-----------------------------------------|-------|
| No. | Register | Level<br><2> | Description              | English             | Metric | DataType      | R/W              | Notes                                   | Notes |
| 1   | 40009    | Single       | Chiller OnOff            |                     |        | unsigned word | R/W              | 0:Off<br>1:On                           |       |
| 2   | 40034    |              | Chiller Mode Set         |                     |        | unsigned word | R/W              | 1:Ice<br>2:Cool<br>3:Heat               | <1>   |
| 3   | 40035    |              | Cool Water SetPoint      | °F×10               | °C×10  |               |                  |                                         |       |
| 4   | 40036    | Single       | Ice Water SetPoint       | °F×10               | °C×10  | aigna d ward  | R/W              |                                         |       |
| 5   | 40037    | AC3          | Heat Water Setpoint      | °F×10               | °C×10  | signed word   |                  |                                         |       |
| 6   | 40012    |              | Active Setpoint          | °F×10               | °C×10  |               | R                |                                         |       |
| 7   | 40838    |              | Control Source           |                     |        | unsigned word | R                | 0:Local<br>1:Network                    |       |
| 8   | 40005    |              | Chiller Alarm            |                     |        |               |                  | 0:Normal<br>1:Alarm                     |       |
| 9   | 40006    |              | Evap Flow Status         |                     |        |               |                  | 0:Open<br>1:Close                       |       |
| 10  | 40013    |              | Chiller Actual Capacity  | %×10                | %×10   | unsigned word | R                |                                         |       |
| 11  | 40015    | <b>e</b> : 1 | Chiller Status           |                     |        |               |                  | 1:Off<br>3:Auto<br>4:Pumpdown<br>5:Test |       |
| 12  | 40016    | Master       | Evap Inlet Water Temp    | °F×10               | °C×10  |               |                  |                                         |       |
| 13  | 40017    |              | Evap Outlet Water Temp   | °F×10               | °C×10  | signed word   | R                |                                         |       |
| 14  | 40024    |              | Ambient Temp             | °F×10               | °C×10  |               |                  |                                         |       |
| 15  | 40031    |              | Chiller Warn Code        |                     |        |               |                  |                                         |       |
| 16  | 40032    |              | Chiller Probble Code     |                     |        | unsigned word | R                |                                         |       |
| 17  | 40033    |              | Chiller Fault Code       |                     |        |               |                  |                                         |       |
| 18  | 40303    |              | Evap Pump #1 Run Hours   | Hour                | Hour   |               |                  |                                         |       |
| 19  | 40305    |              | Evap Pump #1 Status      |                     |        | unsigned word |                  | 0:Off<br>1:Start                        |       |
| 20  | 40306    |              | Evap Pump #2 Run Hours   | Hour                | Hour   |               | ĸ                |                                         |       |
| 21  | 40308    | Single       | Evap Pump #2 Status      | tatus unsigned word |        |               | 0:Off<br>1:Start |                                         |       |
| 22  | 40832    |              | Unit Actual Status       |                     |        | unsigned word | R                |                                         |       |
| 23  | 40039    | Single       | System #1 Cond Pressure  | psi×10              | kPa×10 |               |                  |                                         |       |
| 24  | 40040    | Master       | System #1 Cond Sat Temp. | °F×10               | °C×10  | signed word   | R                |                                         |       |

| No. | Register | Level<br><5> | Description                           | Un     | its    | Data Type     | R/W | Notes                                   | Notes |
|-----|----------|--------------|---------------------------------------|--------|--------|---------------|-----|-----------------------------------------|-------|
| 25  | 40041    |              | System #1 Evap Pressure               | psi×10 | kPa×10 |               |     |                                         |       |
| 26  | 40042    |              | System #1 Evap Sat Temp.              | °F×10  | °C×10  |               |     |                                         |       |
| 27  | 40065    |              | System #1 Suct Temp.                  | °F×10  | °C×10  |               |     |                                         |       |
| 28  | 40068    |              | System #1 Disch Temp.                 | °F×10  | °C×10  |               |     |                                         |       |
| 29  | 40073    |              | System #1 Comp Starts                 |        |        |               |     |                                         |       |
| 30  | 40074    |              | System #1 Comp Run<br>Hours           | Hour   | Hour   | unsigned word | ĸ   |                                         |       |
| 31  | 41840    |              | System #1 Comp Actual<br>Capacity     | %×10   | %×10   | unsigned word | R   |                                         |       |
| 32  | 41849    | Single       | System #1 Oil Pressure                | psi×10 | kPa×10 | signed word   | R   |                                         |       |
| 33  | 41852    | Master       | System #1 Comp Status                 |        |        |               | R   | 0:Off<br>1:Start                        |       |
| 34  | 41982    |              | System #1 EXV Position                | %      | %      | unsigned word |     |                                         |       |
| 35  | 40833    |              | System #1 Status                      |        |        |               | R   |                                         |       |
| 36  | 40043    |              | System #2 Cond Pressure               | psi×10 | kPa×10 |               |     |                                         |       |
| 37  | 40044    |              | System #2 Cond Sat Temp.              | °F×10  | °C×10  |               |     |                                         |       |
| 38  | 40045    |              | System #2 Evap Pressure               | psi×10 | kPa×10 | signed word   | R   |                                         |       |
| 39  | 40046    |              | System #2 Evap Sat Temp.              | °F×10  | °C×10  |               |     |                                         |       |
| 40  | 40104    |              | System #2 Suct Temp.                  | °F×10  | °C×10  |               |     |                                         |       |
| 41  | 40107    |              | System #2 Disch Temp.                 | °F×10  | °C×10  |               |     |                                         |       |
| 42  | 40112    | Single       | System #2 Comp Starts                 |        |        |               | R   |                                         |       |
| 43  | 40113    | Master       | Hours                                 | Hour   | Hour   | unsigned word |     |                                         |       |
| 44  | 41800    |              | System #2 Comp Actual<br>Capacity     | %×10   | %×10   |               | R   |                                         |       |
| 45  | 41809    |              | System #2 Oil Pressure                | psi×10 | kPa×10 | signed word   | R   |                                         |       |
| 46  | 41812    |              | System #2 Comp Status                 |        |        |               | P   | 0:Off<br>1:Start                        |       |
| 47  | 41966    |              | System #2 EXV Position                | %      | %      | unsigned word | IX. |                                         |       |
| 48  | 40834    |              | System #2 Status                      |        |        |               | R   |                                         |       |
| 49  | 40023    |              | Heat Recovery Outlet Water<br>Temp #1 | °F×10  | °C×10  | signed word   |     |                                         |       |
| 50  | 40829    | Single       | Heat Recovery Outlet Water<br>Temp #2 | °F×10  | °C×10  | signea wora   | к   |                                         |       |
| 51  | 40830    |              | Heat Recovery Status                  |        |        | unsigned word | R   |                                         |       |
| 52  | 40331    | ACS          | Air-condition System OnOff            |        |        |               |     | 0.Off                                   |       |
| 53  | 40332    | Master       | Air-condition System Master           |        |        | unsigned word | R/W | 1:On                                    |       |
| 54  | 40333    | Slave        | Air-condition System Slave            |        |        |               |     |                                         |       |
| 55  | 40340    |              | Capacity                              | %×10   | %×10   |               |     |                                         |       |
| 56  | 40831    |              | Air-condition System Actual<br>Status |        |        | unsigned word |     |                                         |       |
| 57  | 40839    | ACS          | Air-condition System Alarm            |        |        |               | R   | 0:Normal<br>1:Alarm                     |       |
| 58  | 40840    |              | Air-condition System Fault<br>Code    |        |        |               |     |                                         |       |
| 59  | 40841    |              | Header Pipe Outlet Water<br>Temp.     | °F×10  | °C×10  | signed word   |     |                                         |       |
| 60  | 40761    |              | Chiller Alarm                         |        |        |               |     | 0:Normal<br>1:Alarm                     |       |
| 61  | 40762    |              | Evap Flow Status                      |        |        |               |     | 0:Open<br>1:Close                       |       |
| 62  | 40763    |              | Chiller Actual Capacity               | %×10   | %×10   | unsigned word | R   |                                         |       |
| 63  | 40764    | Slave        | Chiller Status                        |        |        |               |     | 1:Off<br>3:Auto<br>4:Pumpdown<br>5:Test |       |
| 64  | 40765    |              | Evap Inlet Water Temp                 | °F×10  | °C×10  |               |     |                                         |       |
| 65  | 40766    |              | Evap Outlet Water Temp                | °F×10  | °C×10  | signed word   | R   |                                         |       |
| 66  | 40767    |              | Ambient Temp                          | °F×10  | °C×10  |               |     |                                         | 4     |
| 07  | 40700    |              | Lvap Fullip #1 Kull Houls             | nour   | nour   | unsigned word | R   | 0:Off                                   | 1     |
| 68  | 40769    |              | Evap Pump #1 Status                   |        |        |               |     | 1:Start                                 |       |

| Na  | Deviator | Level | Description                       | U        | nits   | Dete Ture        |     | Notos             | Natao |
|-----|----------|-------|-----------------------------------|----------|--------|------------------|-----|-------------------|-------|
| NO. | Register | <5>   | Description                       | Imperial | Metric |                  | K/W | Notes             | Notes |
| 71  | 40772    |       | Unit Actual Status                |          |        | unsigned<br>word | R   |                   |       |
| 72  | 40773    |       | System #1 Cond Pressure           | psi×10   | kPa×10 |                  |     |                   |       |
| 73  | 40774    |       | System #1 Cond Sat Temp.          | °F×10    | °C×10  |                  |     |                   |       |
| 74  | 40775    |       | System #1 Evap Pressure           | psi×10   | kPa×10 | aigned word      | Р   |                   |       |
| 75  | 40776    |       | System #1 Evap Sat Temp.          | °F×10    | °C×10  | signed word      | ĸ   |                   |       |
| 76  | 40777    |       | System #1 Suct Temp. °F×10 °C×10  |          |        |                  |     |                   |       |
| 77  | 40778    |       | System #1 Disch Temp.             | °F×10    | °C×10  |                  |     |                   |       |
| 78  | 40779    |       | System #1 Comp Starts             |          |        | unsigned         |     |                   |       |
| 79  | 40780    |       | System #1 Comp Run<br>Hours       | Hour     | Hour   | word             | R   |                   |       |
| 80  | 40781    |       | System #1 Comp Actual<br>Capacity | %×10     | %×10   | unsigned<br>word | R   |                   |       |
| 81  | 40782    |       | System #1 Oil Pressure            | psix10   | kPa×10 | signed word      | R   |                   |       |
| 82  | 40783    |       | System #1 Comp Status             |          |        | unsigned         | R   | 0:Off<br>1:Start/ |       |
| 83  | 40784    |       | System #1 EXV Position            | %        | %      | word             |     |                   |       |
| 84  | 40785    |       | System #1 Status                  |          |        | unsigned<br>word | R   |                   |       |
| 85  | 40786    | Slave | System #2 Cond Pressure           | psix10   | kPa×10 |                  |     |                   |       |
| 86  | 40787    |       | System #2 Cond Sat Temp.          | °F×10    | °C×10  |                  | R   |                   |       |
| 87  | 40788    |       | System #2 Evap Pressure           | psi×10   | kPa×10 | aigned word      |     |                   |       |
| 88  | 40789    |       | System #2 Evap Sat Temp.          | °F×10    | °C×10  | signed word      |     |                   |       |
| 89  | 40790    |       | System #2 Suct Temp.              | °F×10    | °C×10  |                  | R   |                   |       |
| 90  | 40791    |       | System #2 Disch Temp.             | °F×10    | °C×10  |                  |     |                   |       |
| 91  | 40792    |       | System #2 Comp Starts             |          |        | unsigned         |     |                   |       |
| 92  | 40793    |       | System #2 Comp Run<br>Hours       | Hour     | Hour   | word             | R   |                   |       |
| 93  | 40794    |       | System #2 Comp Actual<br>Capacity | %×10     | %×10   | unsigned<br>word | R   |                   |       |
| 94  | 40795    |       | System #2 Oil Pressure            | psi×10   | kPa×10 | signed word      | R   |                   |       |
| 95  | 40796    |       | System #2 Comp Status             |          |        | unsigned         | R   | 0:Off<br>1:Start  |       |
| 96  | 40797    |       | System #2 EXV Position            | %        | %      | word             |     |                   |       |
| 97  | 40798    |       | System #2 Status                  |          |        | unsigned<br>word | R   |                   |       |
| 98  | 40835    |       | Chiller Fault Code                |          |        |                  |     |                   |       |
| 99  | 40836    |       | Chiller Probble Code              |          |        | unsigned         | R   |                   |       |
| 100 | 40837    | 1     | Chiller Warn Code                 |          |        | word             |     |                   |       |

<1> The setting is available when "Control Source" is set to "network" in HMI.

<2>"Air conditioning system" refers to the master and slave unit to form a dual-control system. "Master" refers to the master unit of the dual-control system. "Slave" refers to the slave unit of the dual-control system;

#### 8.2.2 Modbus setup

The communication module POL902 should be connected to main controller POL687 as in shown in the picture below:

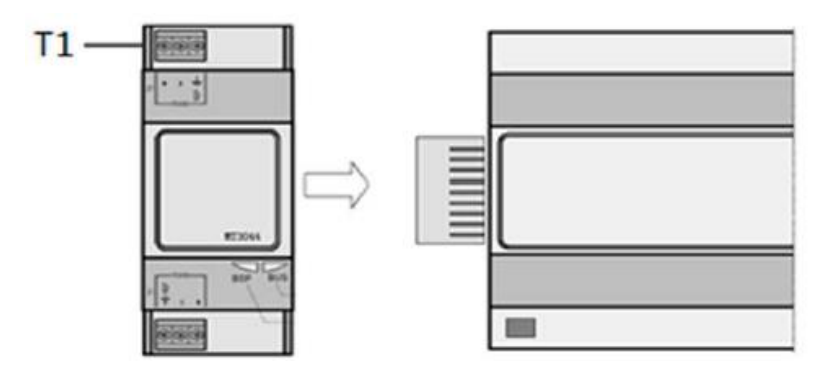

RS485 serial network connection should be ass shown in below figure:

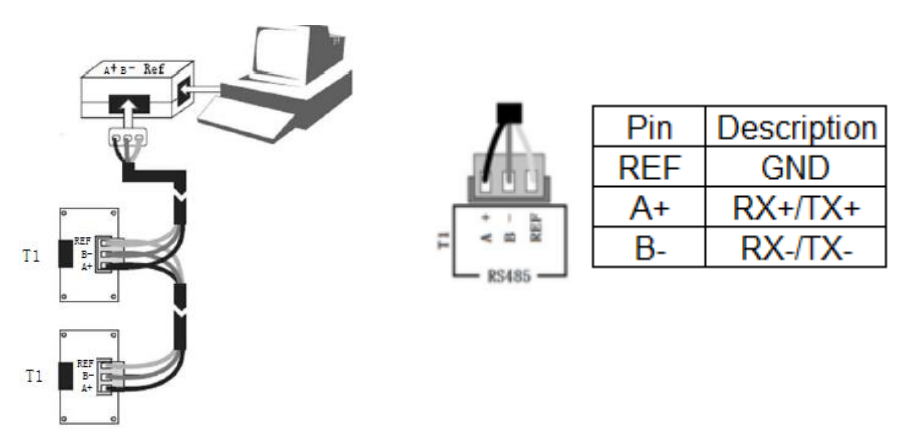

BSP and BUS LED on communication module can indicate connection status:

| LED | Status                                                         | Description                                      |  |  |  |
|-----|----------------------------------------------------------------|--------------------------------------------------|--|--|--|
| BUS | Green On                                                       | Communication is normal                          |  |  |  |
| Des | Red On                                                         | Communication error                              |  |  |  |
|     | Green On                                                       | BSP running and communication with controller    |  |  |  |
|     | Yellow On                                                      | BSP running but no communication with controller |  |  |  |
| BSP | Red light flashing<br>at 2 Hz frequency                        | BSP error (software error)                       |  |  |  |
|     | Red On                                                         | Hardware error                                   |  |  |  |
|     | Red and green light<br>shining with 1 Hz<br>frequency interval | BSP upgrade mode                                 |  |  |  |

## **8.3** BACnet protocol

## 8.3.1 BACnet Data Points

| No. | Object Name             | Obj<br>Instance | Object Type       | Level<br><4>     | Details                                                              | R/W | Unit | Notes |
|-----|-------------------------|-----------------|-------------------|------------------|----------------------------------------------------------------------|-----|------|-------|
| 1   | ChillerEnableStp        | 2               | hineny velue      | Single           | Chiller On/Off<br>0: Off (Inactive)<br>1: On (Active)                | R/W |      | .4.   |
| 2   | ClearAlarm              | 8               | binary_value      | Single           | Clear Unit Alarm<br>0: Off (Inactive)<br>1: On (Active)              | R/W |      | <1>   |
| 3   | EvapWaterFlowStatus     | 2               |                   | Single<br>Master | Evap Flow Status<br>0: Off(Inactive)<br>1: On(Active)                | R   |      |       |
| 4   | ChillerLocalRemote      | 3               | binary_input      | Single           | Control Source<br>0: Network(Inactive)<br>1: Local(Active)           | R   |      |       |
| 5   | EvapPump1State          | 8               |                   | ACS              | Evap Pump #1 Status<br>0: Off(Inactive)<br>1: On(Active)             | R   |      |       |
| 6   | EvapPump2State          | 9               |                   | Single           | Evap Pump #1 Status<br>0: Off(Inactive)<br>1:On(Active)              | R   |      |       |
| 7   | AlarmDigitalOutput      | 10              |                   | Single<br>Master | Chiller Alarm<br>0: No Alarm(Inactive)<br>1: Alarm(Active)           | R   |      |       |
| 8   | ChillerStatus           | 1               |                   | Single<br>Master | Chiller Status<br>1:Off<br>3:Start<br>4:PumpDown<br>5:Testing        | R   |      |       |
| 9   | ActiveMode              | 2               |                   | Single<br>Master | Chiller Active Mode<br>1:Ice<br>2:Cool<br>3:Heat                     | R   |      |       |
| 10  | ChillerOperationMode    | 3               | multi_state_value | Single<br>ACS    | Chiller Mode Set<br>1: Ice<br>2: cooling<br>3: heating               | R/W |      | <1>   |
| 11  | UnitStatus              | 192             | 2                 |                  | Unit Actual Status<br>(precision: 1)                                 | R   |      |       |
| 12  | Circuit1Status          | 193             |                   | Single<br>Master | System #1 Actual<br>Status<br>(precision: 1)                         | R   |      |       |
| 13  | Circuit2Status          | 194             |                   |                  | System #2 Actual<br>Status<br>(precision: 1)                         | R   |      |       |
| 14  | HRStatus                | 505             |                   | Single           | Heat Recovery Status (precision 1)                                   | R   |      | <2>   |
| 15  | ChillerCapacity         | 2               |                   | Single<br>Master | Chiller Actual<br>Capacity<br>(rang: 0.0%~100.0%)                    | R   | %    |       |
| 16  | NetworkCoolTempSetpoint | 4               |                   |                  | Cool Water SetPoint<br>(precision: 0.1°C,<br>range 4.0°C~15.0°C)     | R/W | °C   | <1>   |
| 17  | ActiveLvgWaterTarget    | 5               | analog_value      |                  | Active Setpoint<br>(precision: 0.1°C)                                | R   | °C   |       |
| 18  | NetworkHeatTempSetpoint | 6               |                   | Single<br>ACS    | Heat Water Setpoint<br>(precision: 0.1°C,<br>range<br>25.0°C~55.0°C) | R/W | °C   | <1>   |
| 19  | NetworkIceTempSetpoint  | 7               |                   |                  | Ice Water SetPoint<br>(precision: 0.1°C,<br>range -4.0°C~15.0°C)     | R/W | °C   |       |

| No. | Object Name                    | Obj<br>Instance | Object type    | Level<br><4>     | Details                                            | R/W | Unit | Notes |
|-----|--------------------------------|-----------------|----------------|------------------|----------------------------------------------------|-----|------|-------|
| 20  | EvapPump1OperHours             | 112             |                | Single<br>Master | Evap Pump #1 Run<br>Hours<br>(precision: 1 Hour)   | R   | Hour |       |
| 21  | EvapPump2OperHours             | 113             |                | Single           | Evap Pump #2 Run<br>Hours<br>(precision: 1 Hour)   | R   | Hour |       |
| 22  | AVWarningAlarmCode             | 903             |                |                  | Chiller Warn Code<br>(precision: 1)                | R   |      |       |
| 23  | AVProblemAlarmCode             | 904             |                |                  | Chiller Probble<br>Code (precision: 1)             | R   |      |       |
| 24  | AVFaultAlarmCode               | 905             |                |                  | Chiller Fault Code<br>(precision: 1)               | R   |      |       |
| 25  | Cond1SatRefTemp                | 44              | analogue_value |                  | System #1 Cond<br>Sat Temp.<br>(precision: 0.1°C)  | R   | °C   |       |
| 26  | Cond2SatRefTemp                | 45              |                | Single           | System #2 Cond<br>Sat Temp.<br>(precision: 0.1°C)  | R   | °C   |       |
| 27  | C1EvapSatRefTemp               | 68              |                | matter           | System #1 Evap Sat<br>Temp.<br>(precision: 0.1°C)  | R   | °C   |       |
| 28  | C2EvapSatRefTemp               | 69              |                |                  | System #2 Evap Sat<br>Temp.<br>(precision: 0.1°C)  | R   | °C   |       |
| 29  | Circuit1Comp1Hours             | 74              |                |                  | System #1 Comp<br>Run Hours<br>(precision: 1 Hour) | R   | Hour |       |
| 30  | Circuit2Comp1Hours             | 77              |                |                  | System #2 Comp<br>Run Hours<br>(precision: 1 Hour) | R   | Hour |       |
| 31  | Circuit1Comp1Starts            | 92              |                |                  | System #1 Comp<br>Starts<br>(precision: 1)         | R   |      |       |
| 32  | Circuit2Comp1Starts            | 95              |                |                  | System #2 Comp<br>Starts<br>(precision: 1)         | R   |      |       |
| 33  | EntEvapWaterTemp               | 1               |                |                  | Evap Inlet Water<br>Temp.<br>(precision: 0.1°C)    | R   | °C   |       |
| 34  | LvgEvapWaterTempUnit           | 2               |                |                  | Evap Outlet Water<br>Temp.<br>(precision: 0.1°C)   | R   | °C   |       |
| 35  | OutdoorAirTemp                 | 5               |                |                  | Ambient Temp.<br>(precision: 0.1°C)                | R   | °C   |       |
| 36  | Circuit1Comp1DischargeTe<br>mp | 63              |                |                  | System #1 Disch<br>Temp.<br>(precision: 0.1°C)     | R   | °C   |       |
| 37  | Circuit2Comp1DischargeTe<br>mp | 66              |                |                  | System #2 Disch<br>Temp.<br>(precision: 0.1°C)     | R   | °C   |       |
| 38  | Cond1RefPressure               | 99              |                |                  | System #1 Cond<br>Pressure<br>(precision: 0.1kPa)  | R   | kPa  |       |
| 39  | Cond2RefPressure               | 100             |                | Single<br>Master | System #2 Cond<br>Pressure<br>(precision: 0.1kPa)  | R   | kPa  |       |
| 40  | Circuit1Comp1SuctionTemp       | 105             | analog_input   |                  | System #1 Suct<br>Temp.<br>(precision: 0.1°C)      | R   | °C   |       |
| 41  | Circuit2Comp1SuctionTemp       | 108             |                |                  | System #1 Suct<br>Temp.<br>(precision: 0.1°C)      | R   | °C   |       |
| 42  | C1EvapRefPressure              | 141             |                |                  | System #1 Evap<br>Pressure<br>(precision: 0.1kPa)  | R   | kPa  |       |
| 43  | C2EvapRefPressure              | 142             |                |                  | System #2 Evap<br>Pressure<br>(precision: 0.1kPa)  | R   | kPa  |       |
| 44  | C1Comp1OilFeedPress            | 165             |                |                  | System #1 Oil<br>Pressure<br>(precision: 0.1kPa)   | R   | kPa  |       |
| 45  | C2Comp1OilFeedPress            | 166             |                |                  | System #2 Oil<br>Pressure<br>(precision: 0.1kPa)   | R   | kPa  |       |
| 46  | HRLwt1                         | 503             |                | Single           | HR LWT1<br>(precision 0.1°C)                       | R   | °C   | <2>   |

| No. | Object Name          | Obj<br>Instance | Object type  | Level<br><4> | Details                                                                         | R/W | Unit | Notes |
|-----|----------------------|-----------------|--------------|--------------|---------------------------------------------------------------------------------|-----|------|-------|
| 47  | HRLwt2               | 507             | analog_input | Single       | HR LWT2<br>(precision 0.1°C)                                                    | R   | °C   |       |
| 48  | ACSysEnableStp       | 3               |              | ACS          | Air-condition<br>System On/Off<br>0: Off (Inactive)<br>1: On (Active)           | R/W |      |       |
| 49  | ACSysMasterEnableStp | 4               |              | Master       | Air-condition<br>System Master<br>On/Off<br>0: Off (Inactive)<br>1: On (Active) | R/W |      |       |
| 50  | ACSysSlaveEnableStp  | 5               | binary_value | Slave        | Air-condition<br>System Slave<br>On/Off<br>0: Off (Inactive)<br>1: On (Active)  | R/W |      |       |
| 51  | SlaveCir1CompStatus  | 30              |              | Slove        | System #1 Comp<br>0: Off (Inactive)<br>1: On (Active)                           | R   |      |       |
| 52  | SlaveCir2CompStatus  | 31              |              | Slave        | System #2 Comp<br>0: Off (Inactive)<br>1: On(Active)                            | R   |      |       |
| 53  | ACSysAlarm           | 30              |              | ACS          | Air-condition<br>System Alarm<br>0: No<br>Alarm(Inactive)<br>1: Alarm(Active)   | R   |      |       |
| 54  | SlaveAlarmOutput     | 31              | binary_input |              | Chiller Alarm<br>0: No<br>Alarm(Inactive)<br>1: Alarm(Active)                   | R   |      |       |
| 55  | SlaveEvapFlowStatus  | 32              |              | _input       | Evap Flow Status<br>0: Off(Inactive)<br>1: On(Active)                           | R   |      |       |
| 56  | SlaveEvapPump1State  | 33              |              | Slave        | Evap Pump #1<br>Status<br>0: Off(Inactive)<br>1: On(Inactive)                   | R   |      |       |
| 57  | SlaveEvapPump2State  | 34              |              |              | Evap Pump #1<br>Status<br>0: Off(Inactive)<br>1: On(Inactive)                   | R   |      |       |
| 58  | SlaveChillerStatus   | 10              |              |              | Chiller Status<br>1:Off<br>3:Start<br>4:PumpDown<br>5:Testing                   | R   |      |       |
| 59  | SlaveStatus          | 11              |              | Slave        | Unit Actual Status<br>(precision: 1)                                            | R   |      |       |
| 60  | SlaveCir1Status      | 12              |              |              | System #1 Status<br>(precision: 1)                                              | R   |      |       |
| 61  | SlaveCir2Status      | 13              |              |              | System #2 Status<br>(precision: 1)                                              | R   |      |       |
| 62  | ACSysStatus          | 191             |              | ACS          | Air-condition<br>System Actual<br>Status<br>(precision: 1)                      | R   |      |       |
| 63  | ACSysFltCode         | 30              |              |              | Air-condition<br>System Fault Code<br>(precision: 1)                            | R   |      |       |
| 64  | ACSActualCapacity    | 182             |              | ACS          | Air-condition<br>System Capacity<br>(rang:<br>0.0%~100.0%)                      | R   | %    |       |
| 65  | SlaveChillerCapacity | 31              |              |              | Chiller Actual<br>Capacity<br>(rang:<br>0.0%~100.0%)                            | R   | %    |       |
| 66  | SlaveEcpmpHrs1       | 32              | analog_value | Slave        | Evap Pump #1 Run<br>Hours                                                       | R   | Hour |       |
| 67  | SlaveEcpmpHrs2       | 33              |              |              | Evap Pump #2 Run<br>Hours<br>(precision: 1 Hour)                                | R   | Hour |       |

| No. | Object Name           | Obj<br>Instance | Object type  | Level<br><4> | Details                                  | R/W      | Unit                                    | Notes |
|-----|-----------------------|-----------------|--------------|--------------|------------------------------------------|----------|-----------------------------------------|-------|
|     |                       |                 |              |              | System #1 Comp                           | R        |                                         |       |
| 68  | SlaveCir1Starts       | 34              |              |              | (precision: 1)                           |          |                                         |       |
| ~~~ | Olaura Oirett Januar  | 05              |              |              | System #1 Comp                           | R        | Hour                                    |       |
| 69  | SlaveCir1Hours        | 35              |              |              | Run Hours<br>(precision: 1 Hour)         |          |                                         |       |
| 70  | SlaveCir1TarCan       | 36              |              |              | System #1 Actual<br>Capacity             | R        | %                                       |       |
| 10  | Slaveon Traidap       | 50              |              |              | (rang:<br>0.0%~100.0%)                   |          |                                         |       |
|     |                       |                 |              |              | System #1 EXV                            | R        | %                                       |       |
| 71  | SlaveCir1ExvPos       | 37              |              |              | (rang:                                   |          |                                         |       |
| 70  |                       |                 |              |              | System #2 Comp                           | R        |                                         |       |
| 12  | SlaveCirzStarts       | 30              |              |              | (precision: 1)                           |          |                                         |       |
| 73  | SlaveCir2Hours        | 39              |              |              | System #2 Comp<br>Run Hours              | R        | Hour                                    |       |
|     |                       |                 |              |              | (precision: 1 Hour)<br>System #2 Actual  | R        | %                                       |       |
| 74  | SlaveCir2TarCap       | 40              |              |              | Capacity<br>(rang:                       |          |                                         |       |
|     |                       |                 | analog_value | Slave        | 0.0%~100.0%)<br>System #2 FXV            | R        | %                                       |       |
| 75  | SlaveCir2ExvPos       | 41              |              |              | Position                                 |          | ,,,,,,,,,,,,,,,,,,,,,,,,,,,,,,,,,,,,,,, |       |
|     |                       |                 |              |              | 0.0%~100.0%)                             |          |                                         |       |
| 76  | SlaveFltCode          | 42              |              |              | (precision: 1)                           | R        |                                         |       |
| 77  | SlaveProbCode         | 43              |              |              | Chiller Probble<br>Code (precision: 1)   | R        |                                         |       |
| 79  | SlavoWarpCode         | 49              |              |              | Chiller Warn Code                        | P        |                                         |       |
| 10  | Slavewallicode        | 40              |              |              | (precision: 1)                           | ĸ        | <br>•C                                  |       |
| 79  | SlaveCir1SatCondT     | 80              |              |              | Sat Temp.                                | R        | Ű                                       |       |
|     | Slave Cirt SatEvanT   | 04              |              |              | System #1 Evap Sat                       | Р        | °C                                      |       |
| 00  | SlaveCiritSalEvapi    | 01              |              |              | (precision: 0.1°C)                       | ĸ        |                                         |       |
| 81  | SlaveCir2SatCondT     | 82              |              |              | System #2 Cond<br>Sat Temp.              | R        | °C                                      |       |
|     |                       |                 |              |              | (precision: 0.1°C)<br>System #2 Evap Sat |          | °C                                      |       |
| 82  | SlaveCir2SatEvapT     | 83              |              |              | Temp.<br>(precision: 0.1°C)              | R        |                                         |       |
| 83  | HPI vgWaterTemp       | 15              |              | ACS          | Header Pipe Outlet<br>Water Temp.        | R        | °C                                      |       |
|     | ··· _·g······         |                 |              |              | (precision: 0.1°C)<br>Evan Inlet Water   |          | °C.                                     |       |
| 84  | SlaveEntEvapWaterTemp | 16              |              |              | Temp.                                    | R        | Ŭ                                       |       |
| 05  |                       | 47              |              |              | Evap Outlet Water                        | <b>D</b> | °C                                      |       |
| 60  | SlaveLvgEvapwaterTemp | 17              |              |              | (precision: 0.1°C)                       | ĸ        |                                         |       |
| 86  | SlaveOutdoorAirTemp   | 18              |              |              | Ambient Lemp.<br>(precision: 0.1°C)      | R        | ъС                                      |       |
| 87  | SlaveCir1CondP        | 19              |              |              | System #1 Cond                           | R        | kPa                                     |       |
| •   |                       |                 |              |              | (precision: 1kPa)                        |          |                                         |       |
| 88  | SlaveCir1EvapP        | 20              | analog_input |              | Pressure                                 | R        | kPa                                     |       |
|     |                       |                 |              | Slave        | System #1 Suct                           | _        | °C                                      |       |
| 89  | SlaveCir1Suct1        | 21              |              |              | (precision: 0.1°C)                       | к        |                                         |       |
| 90  | SlaveCir1DishT        | 22              | 1            |              | System #1 Disch<br>Temp.                 | R        | ۳C                                      |       |
|     |                       |                 |              |              | (precision: 0.1°C)<br>System #1 Oil      |          |                                         |       |
| 91  | SlaveCir1OilP         | 23              |              |              | Pressure<br>(precision: 0.1kPa)          | R        | kPa                                     |       |
| 92  | SlaveCir2CondP        | 24              |              |              | System #2 Cond<br>Pressure               | R        | kPa                                     |       |
|     |                       |                 |              |              | (precision: 1kPa)<br>System #2 Evap      |          |                                         |       |
| 93  | SlaveCir2EvapP        | 25              |              |              | Pressure                                 | R        | kPa                                     |       |

| No. | Object Name    | Obj<br>Instance | Object type | Level<br><4> | Details                                          | R/W | Unit | Notes |
|-----|----------------|-----------------|-------------|--------------|--------------------------------------------------|-----|------|-------|
| 94  | SlaveCir2SuctT | 26              |             |              | System #2 Suct<br>Temp.<br>(precision: 0.1°C)    | R   | °C   |       |
| 95  | SlaveCir2DishT | 27              |             |              | System #2 Disch<br>Temp.<br>(precision: 0.1°C)   | R   | °C   |       |
| 96  | SlaveCir2OilP  | 28              |             |              | System #2 Oil<br>Pressure<br>(precision: 0.1kPa) | R   | kPa  |       |

Notes:

"R" means "readable", "W" means "Writable".

<1>The setting is available when "Control Source" is set to "network" in HMI.

<2>The details see to the Appendix A.

<3>Only for MHS\_SP3 and "M/A Setting" is set to "Single".

<4>"Air conditioning system" refers to the master and slave unit to form a dual-control system.

- "Master" refers to the master unit of the dual-control system.
- "Slave" refers to the slave unit of the dual-control system.

**8.3.2** BACnet setup

Connection methods diagram as below (Diagram 1: BACnet IP; Diagram 2: BACnet MS/TP):

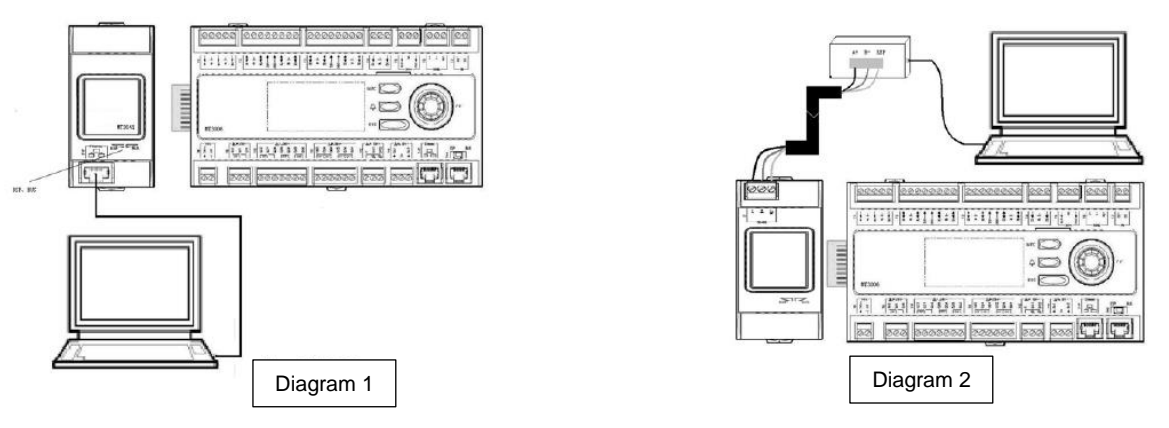

BSP and BUS LED on communication module can indicate connection status:

| BUS LED   | BACnet BUS Diagnostics Description                  |                                              |
|-----------|-----------------------------------------------------|----------------------------------------------|
| status    | IP                                                  | MS/TP                                        |
| Green on  | BACnet IP running and<br>communication ok BACnet IP | BACnet MS/TP running and<br>communication ok |
| Yellow on | IP not running                                      | MS/TP not running                            |
| Red on    | Hardware error                                      | Hardware error                               |

| BSP LED status                                  | Description                                      |
|-------------------------------------------------|--------------------------------------------------|
| Green on                                        | BSP running and communication with controller    |
| Yellow on                                       | BSP running but no communication with controller |
| Red blinking at 2 Hz                            | BSP error (software error)                       |
| Red on                                          | Hardware error                                   |
| Every second alternating between red and yellow | BSP upgrade mode                                 |

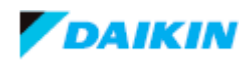

- $\star$  The printing may deviate from the real products, please refer to the real object when purchasing.
- ★ All material is carefully reviewed. In case of any printing errors, DAIKIN bears no responsibility. Models, parameters and performance may change due to product improvement without further notification. Please refer to the nameplate for detail.
- ★ The manufacturer reserves the right to revise any of the specification and design contain herein at any time without prior notice.

# **NOTE**

For Chiller or Component (electrical & non-electrical) end-of-life disposal, in the interest of the environment, please contact your local authority for disposal method and authorised handling centre.

While for Refrigerant Recovering and Disposal, please contact the local Daikin Service Team or your local authority for disposal method and authorised handling centre.

**DAIKIN INDUSTRIES, LTD.** Head office: Umeda Center Bldg., 2-4-12, Nakazaki-Nishi, Kita-ku, Osaka, 530-8323 Japan DAIKIN REFRIGERATION MALAYSIA SDN. BHD. No.11A Jalan Utas 15/7, Section 15, 40200 Shah Alam, Selangor DE, Malaysia